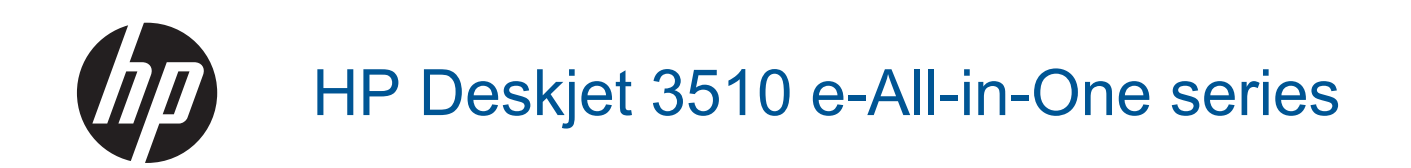

# Innehåll

| 1  | Så här gör du                                                         | 3        |
|----|-----------------------------------------------------------------------|----------|
| 2  | Lär dig mer om HP Deskjet 3510 series                                 |          |
|    | Skrivarens delar                                                      | 5        |
|    | Funktioner på kontrollpanelen                                         | 6        |
|    | Inställningar för trådlöst                                            | 6        |
|    | Statuslampor                                                          | 7        |
|    | Autoströmavstängning                                                  | 8        |
|    |                                                                       | -        |
| 3  | Skriva ut                                                             |          |
|    | Skriva ut foton                                                       | 9        |
|    | Skriva ut dokument                                                    | 10       |
|    | Skriva ut snabbformulär                                               | 11       |
|    | Skriva ut kuvert                                                      | 11       |
|    | Tips för lyckade utskrifter                                           | 12       |
|    | oBrint från valfri plate                                              |          |
| 4  | eFinit iran valim plats                                               | 15       |
|    |                                                                       | 10       |
| 5  | Grundläggande om papper                                               |          |
|    | Rekommenderade papperstyper för utskrift                              | 17       |
|    | Fylla på utskriftsmaterial                                            | 18       |
| ~  |                                                                       |          |
| 6  | Kopiera och skanna                                                    |          |
|    | Kopiera.                                                              | 23       |
|    | Skanna till en dator                                                  | 24       |
|    | lips för lyckad kopiering                                             |          |
|    | Tips för lyckad skanning                                              | 26       |
| 7  | Använda bläckpatroner                                                 |          |
| -  | Kontrollera ungefärliga bläcknivåer                                   | 27       |
|    | Bestălla blăck                                                        | 27       |
|    | Byta ut patroner                                                      | 28       |
|    | Använda enpatronsläget                                                | 30       |
|    | Garanti för bläckpatroner                                             | 30       |
|    |                                                                       |          |
| 8  | Anslutningar                                                          |          |
|    | Wi-Fi Protected Setup (WPS – kräver en WPS-router).                   | 31       |
|    | Traditionell trådlös anslutning (kräver en router)                    | 32       |
|    | USB-anslutning (ej nätverksanslutning)                                | 32       |
|    | Byta från en USB-anslutning till ett trådlöst nätverk                 | 32       |
|    | Anlsuta trådlöst till skrivaren utan någon router                     | 33       |
|    | Ansluta en ny skrivare                                                | 33       |
|    | Ändra de trådlösa nätverksinställningarna                             | 34       |
|    | Tips för konfiguration och användning av en nätverksansluten skrivare | 34       |
|    | Avancerade skrivarhanteringsverktyg (för nätverksanslutna skrivare)   | 34       |
| 0  | Löss problem                                                          |          |
| 9  | Eosa problem<br>Förböttra utakriftakvalitatan                         | 27       |
|    | fuldalla ulskilliskvallelen                                           |          |
|    | niyarua papporollassol                                                |          |
|    | Nähvork                                                               | 4۱<br>مر |
|    | IValvoin                                                              | 40<br>45 |
|    |                                                                       | 45       |
| 10 | Teknisk information                                                   |          |
|    | Meddelande                                                            | 47       |
|    | Specifikationer                                                       | 47       |

| Miljövänlig produkthantering                   | 49 |
|------------------------------------------------|----|
| Information om gällande lagar och förordningar |    |
| Index                                          | 57 |

# 1 Så här gör du

Lär dig använda din HP Deskjet 3510 series

- Skrivarens delar
- Funktioner på kontrollpanelen
- Fylla på utskriftsmaterial
- Kopiera
- Byta ut patroner
- <u>Åtgärda papperstrassel</u>

# 2 Lär dig mer om HP Deskjet 3510 series

- <u>Skrivarens delar</u>
- Funktioner på kontrollpanelen
- Inställningar för trådlöst
- <u>Statuslampor</u>
- <u>Autoströmavstängning</u>

### **Skrivarens delar**

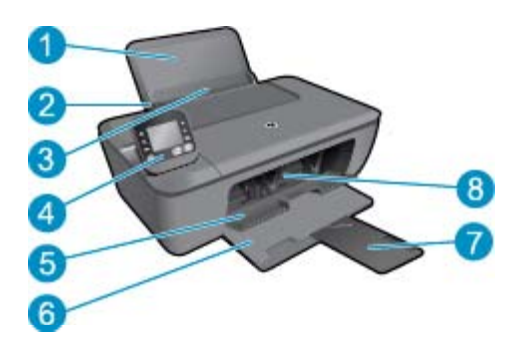

- 1 Inmatningsfack
- 2 Pappersledare för bredd för inmatningsfacket
- 3 Skydd för inmatningsfacket
- 4 Kontrollpanel
- 5 Bläckpatronslucka
- 6 Utmatningsfack
- 7 Förlängningsdel för utmatningsfack
- 8 Bläckpatroner

### Funktioner på kontrollpanelen

#### Funktioner på kontrollpanelen

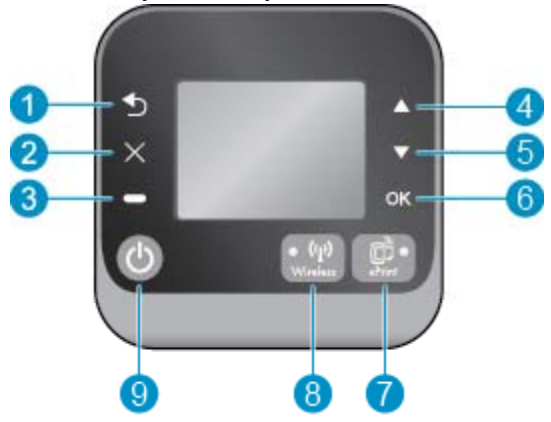

- 1 Bakåt: Återgår till den föregående skärmen.
- 2 Avbryt: Avbryter den pågående operationen, återställer standardinställningarna.
- 3 Valknapp: Sammanhangsberoende knapp som ändras beroende på vad som visas på skärmen.
- 4 Upp-knapp: Använd den här knappen för att navigera i menyer och välja antal kopior.
- 5 Ned-knapp: Använd den här knappen för att navigera i menyer och välja antal kopior.
- 6 **OK**: Bekräftar det aktuella valet.
- 7 Statuslampa och knapp för **Trådlöst**: Blått ljus indikerar en trådlös anslutning. Tryck på knappen om du vill se status och menyalternativ för den trådlösa funktionen. Starta läget för Wi-Fi Protected Setup (WPS)-tryckknapp genom att trycka in knappen tills lampan börjar blinka.
- 8 Statuslampa och knapp för **ePrint**: Vitt sken indikerar att ePrint är anslutet. Om du trycker på den här knappen visas menyn **Webbtjänster** där du kan visa skrivarens e-postadress och göra ePrint-inställningar.
- 9 På-knapp: Startar eller stänger av skrivaren.

### Inställningar för trådlöst

Tryck på knappen Trådlöst om du vill se status och menyalternativ för den trådlösa funktionen.

- Om skrivaren har en aktiv förbindelse med ett trådlöst nätverk lyser lampan för trådlöst med fast blått sken. Under tiden visar skrivardisplayen statusen **Ansluten** och skrivarens IP-adress.
- Om den trådlösa funktionen är inaktiverad (den trådlösa radion är avstängd) och det trådlösa nätverket inte är tillgängligt, är lampan för trådlöst släckt. Under tiden visar skrivardisplayen statusen **Trådlöst av**.
- Om den trådlösa funktionen är aktiverad (den trådlösa radion är på) och du inte har någon trådlös anslutning, blinkar lampan för trådlöst. Under tiden visar displayen antingen Ansluter eller Ej ansluten.

Du kan använda skrivardisplayen för att ta reda på information om det trådlösa nätverket, upprätta en trådlös anslutning och mycket annat.

| Hur gör jag?                                                                                                    | Anvisningar                                                                                                    |
|----------------------------------------------------------------------------------------------------|----------------------------------------------------------------------------------------------------|
| Skriv ut en konfigurationssida för nätverket.<br>Konfigurationssidan för nätverket visar nätverksstatus, värdnamn,<br>nätverksnamn och annat. | <ol> <li>Tryck på knappen Trådlöst för att gå till<br/>skärmen Status för trådlöst.</li> <li>Tryck på knappen Inställn. för att gå till<br/>menyn Trådlös inställn.</li> <li>Välj Skriv ut rapport och sedan<br/>Konfigurationssida.</li> </ol> |

#### (fortsättning)

| Hur gör jag?                                                                                                    | Anvisningar                                                                                                    |  |
|----------------------------------------------------------------------------------------------------|----------------------------------------------------------------------------------------------------|--|
| Skriva ut testet av trådlöst nätverk.<br>Testet av trådlöst nätverk visar de diagnostiska resultaten för det<br>trådlösa nätverkets status, styrkan hos den trådlösa signalen,<br>detekterade nätverk och mycket annat. | <ol> <li>Tryck på knappen Trådlöst för att gå till<br/>skärmen Status för trådlöst.</li> <li>Tryck på knappen Inställn. för att gå till<br/>menyn Trådlös inställn.</li> <li>Välj Skriv ut rapport och sedan<br/>Testrapport.</li> </ol>                                                 |  |
| Återställ nätverksinställningarna till standardinställningarna.                                                                                                    | <ol> <li>Tryck på knappen Trådlöst för att gå till<br/>skärmen Status för trådlöst.</li> <li>Tryck på knappen Inställn. för att gå till<br/>menyn Trådlös inställn.</li> <li>Välj Återställ till standard.</li> <li>Bekräfta ditt val för att återställa<br/>inställningarna.</li> </ol> |  |
| Slå på eller stäng av trådlöst.                                                                                                    | <ol> <li>Tryck på knappen Trådlöst för att komma<br/>åt menyn Trådlös inställn.</li> <li>Välj Trådlöst.</li> <li>Från menyn Trådlöst på/av väljer du På<br/>eller Av.</li> </ol>                                                                                                    |  |
| Upprätta en WPS-anslutning (Wi-Fi Protected Setup).                                                                                                    | <u>Wi-Fi Protected Setup (WPS – kräver en WPS-<br/>router)</u>                                                                                                    |  |

### **Statuslampor**

- Statuslampa för trådlös funktion
- Statuslampan för ePrint
- <u>Strömbrytarlampa</u>

### Statuslampa för trådlös funktion

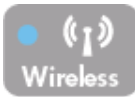

| Lampans beteende | Lösning                                                                                                    |
|------------------|----------------------------------------------------------------------------------------------------|
| Av               | Den trådlösa funktionen är avstängd. Tryck på<br>knappen <b>Trådlöst</b> för att gå till menyn för trådlöst<br>på skrivardisplayen. Använd menyn för trådlöst<br>för att aktivera trådlös utskrift.                            |
| Blinkar långsamt | Den trådlösa funktionen är på men skrivaren är<br>inte ansluten till något nätverk. Om det inte går<br>att upprätta någon anslutning ska du försäkra dig<br>om att skrivaren befinner inom den trådlösa<br>signalens räckvidd. |
| Blinkar snabbt   | Ett fel har uppstått i den trådlösa funktionen. Se eventuella meddelanden på skrivardisplayen.                                                                                                    |
| På               | En trådlös anslutning har upprättats och du kan skriva ut.                                                                                                    |

### Statuslampan för ePrint

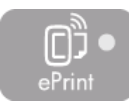

| Lampans beteende | Lösning                                                                                                    |
|------------------|----------------------------------------------------------------------------------------------------|
| Av               | ePrint är inte aktiverat. Tryck på knappen <b>ePrint</b><br>för att visa ePrint-menyn på skrivardisplayen. |
| På               | ePrint är på och anslutet.                                                                                 |

### Strömbrytarlampa

| Lampans beteende | Lösning                                                                                                    |
|------------------|----------------------------------------------------------------------------------------------------|
| Av               | Enheten är avstängd.                                                                                           |
| Pulserar         | Indikerar att enheten är i viloläge. Enheten går<br>automatiskt in i viloläge efter 5 minuters<br>inaktivitet. |
| Blinkar snabbt   | Ett fel har uppstått. Se eventuella meddelanden<br>på skrivardisplayen.                                        |
| Blinkar långsamt | Skrivaren skriver ut, skannar eller kopierar.                                                                  |
| På               | Skrivaren är påslagen och redo att skriva ut.                                                                  |

series

### Autoströmavstängning

Som standard aktiveras autoströmavstängning automatiskt när du slår på skrivaren. När funktionen för autoströmavstängning är aktiverad stängs skrivaren automatiskt av efter 2 timmars inaktivitet i syfte att minska energiförbrukningen. Autoströmavstängning inaktiveras automatiskt när skrivaren upprättar en nätverksanslutning trådlöst eller via Ethernet (om detta stöds). Du kan ändra inställningen för autoströmavstängning från kontrollpanelen. När du väl ändrat inställningen behåller skrivaren denna inställning. Vid autoströmavstängning stängs skrivaren av helt och hållet så du måste använda strömbrytaren för att slå på den igen.

#### Så här ändrar du inställningen av autoströmavstängning

1. På kontrollpanelens startskärm, som visar Kopiera, Skanna och Snabbformulär väljer du Inställn..

X Anmärkning Om inte startskärmen visas trycker du på knappen Bakåt tills du kan se den.

- 2. I menyn Inställn. på skrivardisplayen väljer du Inställningar.
- 3. I menyn Inställningar väljer du Autoavstängning.
- 4. I menyn Autoavstängning väljer du På eller Av och trycker därefter på Fortsätt för att bekräfta inställningen.
- 🔆 Tips Om du skriver ut via ett trådlöst eller Ethernet-anslutet nätverk bör du inaktivera funktionen för autoströmavstängning så att inga utskriftsjobb går förlorade. Också när funktionen för autoströmavstängning är inaktiverad går skrivaren in i viloläge efter 5 minuters inaktivitet i syfte att spara energi.

# 3 Skriva ut

Välj ett utskriftsjobb för att fortsätta.

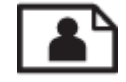

Skriva ut foton

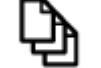

Skriva ut dokument

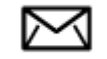

Skriva ut kuvert

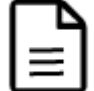

Skriva ut snabbformulär

Mer information finns i Tips för lyckade utskrifter.

### Skriva ut foton

#### Så här skriver du ett foto på fotopapper

- 1. Kontrollera att utmatningsfacket är öppet.
- 2. Ta bort allt papper från pappersfacket och lägg sedan i fotopapperet med utskriftssidan uppåt.
  - Anmärkning Om fotopapperet som du använder har perforerade flikar lägger du i papperet så att flikarna hamnar utåt.

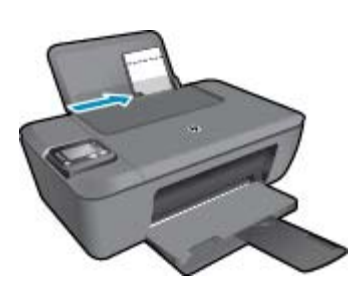

Mer information finns i Fylla på utskriftsmaterial.

- 3. Klicka på Skriv ut på menyn Arkiv i programmet.
- 4. Se till att produkten är vald som skrivare.
- Klicka på knappen som öppnar dialogrutan Egenskaper.
   Beroende på vilket program du använder kan denna knapp heta Egenskaper, Alternativ, Skrivarinställningar, Skrivare eller Inställningar.
- 6. Välj lämpliga alternativ.
  - På fliken Layout väljer du Stående eller Liggande orientering.
  - På fliken Papper/Kvalitet väljer du önskad papperstyp och utskriftskvalitet i listrutan Medier.
  - Klicka på Avancerat om du vill välja pappersstorlek i listan Papper/Utmatning.

- Anmärkning För en upplösning med maximalt antal dpi, gå till fliken Papper/Kvalitet och välj Fotopapper, bästa kvalitet från listrutan Medier. Gå sedan till fliken Avancerat och välj Ja från listrutan Skriv ut med max-DPI. Om du vill skriva ut med maximal DPI i gråskala väljer du Gråskala med hög kvalitet vid Skriv ut i gråskala i listrutan och väljer sedan Max. DPI efter att ha valt Fotopapper, bästa kvalitet.
- 7. Klicka på OK när du vill återgå till dialogrutan Egenskaper.
- 8. Klicka på OK och sedan på Skriv ut eller OK i dialogrutan Skriv ut.
- Anmärkning Låt inte oanvänt fotopapper ligga kvar i inmatningsfacket. Papperet kan böja sig, vilket kan försämra utskriftskvaliteten. Fotopapper bör vara plana före utskrift.

### Skriva ut dokument

#### Så här skriver du ut ett dokument

- 1. Se till att utmatningsfacket är öppet.
- 2. Se till att det ligger papper i inmatningsfacket.

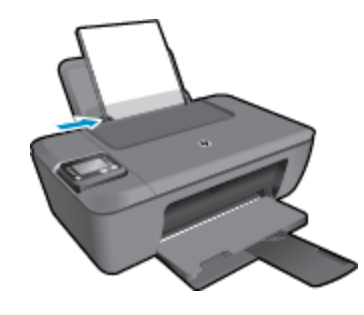

Mer information finns i Fylla på utskriftsmaterial.

- 3. Klicka på knappen Skriv ut i ditt program.
- 4. Se till att produkten är vald som skrivare.
- Klicka på knappen som öppnar dialogrutan Egenskaper.
   Beroende på vilket program du använder kan denna knapp heta Egenskaper, Alternativ, Skrivarinställningar, Skrivare eller Inställningar.
- 6. Välj lämpliga alternativ.
  - På fliken Layout väljer du Stående eller Liggande orientering.
  - På fliken Papper/Kvalitet väljer du önskad papperstyp och utskriftskvalitet i listrutan Medier.
  - Klicka på Avancerat om du vill välja pappersstorlek i listan Papper/Utmatning.
- 7. Klicka på OK när du vill stänga dialogrutan Egenskaper.
- 8. Klicka på Skriv ut eller OK när du vill börja skriva ut.

Anmärkning 1 Du kan skriva ut dokumentet på båda sidor av pappersarket istället för bara på ena sidan. Klicka på knappen Avancerat på fliken Papper/Kvalitet eller Layout. I den nedrullningsbara menyn Sidor som ska skrivas ut väljer du Skriv bara ut jämna sidor. Klicka på OK när du vill skriva ut. När sidorna med jämna nummer har skrivits ut tar du bort dokumentet från utmatningsfacket. Lägg i papperet i inmatningsfacket igen med den tomma sidan uppåt och sidans övre del nedåt. Återgå till den nedrullningsbara menyn Sidor som ska skrivas ut och välj Skriv bara ut udda sidor. Klicka på OK när du vill skriva ut.

**Anmärkning 2** Om de utskrivna dokumenten inte håller sig inom papperets marginaler ska du kontrollera att du valt rätt språk och region. Gå till skrivardisplayen och välj **Inställn.** och därefter **Inställningar**. Välj språk och därefter region bland de alternativ som visas. Med rätt inställningar för språk och land/region får du rätt standardinställningar för pappersstorlek.

### Skriva ut snabbformulär

Använd Snabbformulär när du vill skriva ut snabbformulär, kalendrar och spel.

#### Skriva ut snabbformulär

- 1. Välj Snabbformulär från menyn på skrivardisplayen.
  - ☆ Tips Om alternativet Snabbformulär inte visas i menyn på skrivardisplayen trycker du på knappen Bakåt tills alternativet Snabbformulär visas.
- 2. Tryck på Upp och Ned för att välja ett av alternativen för Snabbformulär. Tryck sedan på OK.
- 3. När du valt den typ av formulär som du vill skriva ut väljer du antalet kopior och trycker på OK.

### Skriva ut kuvert

Du kan lägga ett eller flera kuvert i inmatningsfacket på HP Deskjet 3510 series. Använd inte blanka eller reliefmönstrade kuvert, och inte heller kuvert med klamrar eller fönster.

Anmärkning Läs mer om hur du formaterar text för utskrift på kuvert i hjälpen för ordbehandlingsprogrammet. Resultatet blir ofta bäst om du använder en etikett för avsändaradressen på kuvert.

#### Så här skriver du ut kuvert

- 1. Kontrollera att utmatningsfacket är öppet.
- 2. Skjut pappersledaren så långt det går åt vänster.
- Lägg kuverten till höger i facket. Utskriftssidan ska vara vänd uppåt. Mer information finns i <u>Fylla på utskriftsmaterial</u>.
- 4. Skjut in kuverten så långt det går.
- 5. Skjut pappersledaren ordentligt mot kuvertets kanter.

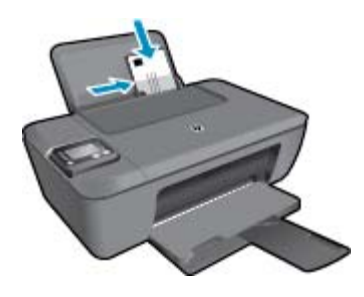

- 6. Klicka på Skriv ut på menyn Arkiv i programmet.
- 7. Se till att produkten är vald som skrivare.
- Klicka på knappen som öppnar dialogrutan Egenskaper.
   Beroende på vilket program du använder kan denna knapp heta Egenskaper, Alternativ, Skrivarinställningar, Skrivare eller Inställningar.
- 9. Välj lämpliga alternativ.
  - På fliken Layout väljer du Stående eller Liggande orientering.
  - På fliken Papper/Kvalitet väljer du önskad papperstyp och utskriftskvalitet i listrutan Medier.
  - Klicka på Avancerat om du vill välja pappersstorlek i listan Papper/Utmatning.
- 10. Klicka på OK och sedan på Skriv ut eller OK i dialogrutan Skriv ut.

### Tips för lyckade utskrifter

För att utskriften ska bli bra måste HP-bläckpatronerna fungera och ha tillräckligt med bläck, papperet ska vara korrekt ilagt och enheten ska vara inställd på rätt sätt.

#### Bläcktips

- Använd äkta HP-bläckpatroner.
- Installera både den svarta patronen och trefärgspatronen korrekt. Mer information finns i avsnittet <u>Byta ut patroner</u>.
- Kontrollera de uppskattade bläcknivåerna i patronerna för att försäkra dig om att bläcket räcker. Mer information finns i avsnittet <u>Kontrollera ungefärliga bläcknivåer</u>.
- Mer information finns i avsnittet <u>Förbättra utskriftskvaliteten</u>.
- Om du ser bläck smetas ut på baksidan av de ark du skriver ut ska du gå till menyn Verktyg för att rengöra skrivaren.
  - Från startskärmen, som visar Kopiera, Skanna, Snabbformulär, Inställn. och Bläcknivåer väljer du Inställn.

P Anmärkning Om inte startskärmen visas trycker du på knappen Bakåt tills du kan se den.

- I menyn Inställn. väljer du Verktyg.
- Bläddra igenom menyn Verktyg tills du ser alternativet Avlägsna bläck och välj sedan OK.
- Följ anvisningarna på skärmen.

#### Påfyllningstips

- Lägg i en hel bunt papper (inte bara ett ark). Alla papper i bunten ska ha samma storlek och vara av samma typ – annars kan det uppstå papperstrassel.
- Lägg i papperet med utskriftssidan uppåt.
- Kontrollera att papperet i pappersfacket ligger plant och att kanterna inte är böjda eller trasiga.
- Justera pappersledarna i pappersfacket så att de ligger tätt mot papperet. Se till att pappersledaren inte böjer papperet i inmatningsfacket.
- Mer information finns i avsnittet <u>Fylla på utskriftsmaterial</u>.

#### Skrivarinställningstips

- Gå till fliken Papper/Kvalitet i skrivardrivrutinen och välj önskad papperstyp och kvalitet i listrutan Medier.
- Välj Pappersstorlek från menyn Avancerade alternativ. Gå till menyn Avancerade alternativ genom att klicka på knappen Avancerat på fliken Layout eller Papper/Kvalitet.
- Om du vill ändra standardinställningarna för utskrift dubbelklickar du på skrivbordsikonen för HP Deskjet 3510 series för att öppna Skrivarprogramvaran. I Skrivarprogramvaran klickar du på Skriv ut och skanna och därefter på Ange inställningar för att komma till skrivardrivrutinen.
  - Anmärkning Du kan även nå Skrivarprogramvaran genom att klicka på Start > Alla program > HP > HP Deskjet 3510 series > HP Deskjet 3510 series

#### Anmärkningar

- Äkta bläckpatroner från HP har tagits fram för och testats med HPs skrivare och papper för att du ska få bästa resultat varje gång.
  - Anmärkning HP lämnar inte några garantier för kvaliteten eller tillförlitligheten hos tillbehör från en andra tillverkare. Service eller reparation av enheten till följd av att tillbehör från andra tillverkare använts täcks inte av garantin.

Om du tror att du köpt äkta HP-bläckpatroner, gå till:

www.hp.com/go/anticounterfeit

- I varningar om låg bläcknivå och bläcknivåindikatorer anges uppskattningar som är avsedda för planeringsändamål.
  - Anmärkning När du får ett varningsmeddelande om att bläcket håller på att ta slut kan du ha en ersättningspatron i beredskap så att du undviker förseningar. Du behöver inte byta ut bläckpatroner förrän utskriftskvaliteten blir oacceptabel.
- De programinställningar som väljs i skrivardrivrutinen gäller bara för utskrifter, inte för kopiering eller skanning.
- Du kan skriva ut dokumentet på båda sidor av papperet istället för bara på ena sidan.
  - Anmärkning Du kan skriva ut dokumentet på båda sidor av pappersarket istället för bara på ena sidan. Klicka på knappen Avancerat på fliken Papper/Kvalitet eller Layout. I den nedrullningsbara menyn Sidor som ska skrivas ut väljer du Skriv bara ut jämna sidor. Klicka på OK när du vill skriva ut. När sidorna med jämna nummer har skrivits ut tar du bort dokumentet från utmatningsfacket. Lägg i papperet i inmatningsfacket igen med den tomma sidan uppåt och sidans övre del nedåt. Återgå till den nedrullningsbara menyn Sidor som ska skrivas ut och välj Skriv bara ut udda sidor. Klicka på OK när du vill skriva ut.
- Skriv ut med enbart svart bläck
  - Anmärkning Om du vill skriva ett svartvitt dokument med enbart svart bläck klickar du på knappen Avancerat. I menyn Skriv ut i gråskala väljer du Endast svart bläck och klickar sedan på knappen OK.

### Skriva ut med maximal dpi

Använd läget för maximal upplösning om du vill skriva ut skarpa bilder av hög kvalitet på fotopapper.

I de tekniska specifikationerna kan du läsa mer om utskriftsupplösningen i maxupplösningsläget.

Utskrifter med maxupplösnig tar längre tid än när man skriver ut med andra inställningar och kräver större diskutrymme.

#### Så här skriver du ut i maxupplösningsläge

- 1. Se till att det finns fotopapper i inmatningsfacket.
- 2. Klicka på Skriv ut på menyn Arkiv i programmet.
- 3. Se till att produkten är vald som skrivare.
- Klicka på knappen som öppnar dialogrutan Egenskaper.
   Beroende på vilket program du använder kan denna knapp heta Egenskaper, Alternativ, Skrivarinställningar, Skrivare eller Inställningar.
- 5. Klicka på fliken Papper/Kvalitet.
- 6. I listrutan Medier klickar du på Fotopapper, bästa kvalitet.
  - Anmärkning För att kunna skriva ut med maximal upplösning måste du välja Fotopapper, bästa kvalitet i listrutan Medier på fliken Papper/Kvalitet.
- 7. Klicka på knappen Avancerat.
- 8. I området Skrivarfunktioner väljer du Ja i listrutan Skriv ut med maxupplösning.

#### Kapitel 3

- 9. Välj Pappersstorlek i listrutan Papper/Utmatning.
- 10. Stäng fönstret med avancerade alternativ genom att klicka på OK.
- 11. Bekräfta inställd Orientering på fliken Layout och klicka sedan på OK för att skriva ut.

# 4 ePrint från valfri plats

ePrint är en gratistjänst från HP som gör att du kan skriva ut på din ePrint-beredda skrivare överallt där det går att skicka e-post. Det är bara att skicka dina dokument och foton till den e-postadress som tilldelas din skrivare när du har aktiverat webbtjänster. Du behöver inga extra drivrutiner eller program.

När du har registrerat ett konto på ePrintCenter (<u>www.eprintcenter.com</u>) kan du logga in för att visa status för ePrint-utskriftsjobb, hantera ePrint-skrivarkön, styra vem som kan använda skrivarens ePrint-e-postadress för att skriva ut samt få hjälp med ePrint.

ePrint från valfri plats

### ePrint från valfri plats

Innan du kan använda ePrint måste du se till att:

- Skrivaren är ansluten till ett aktivt nätverk som ger internetåtkomst.
- U Webbtjänsterna är påslagna. Om inte kommer du att bli ombedd att aktivera dem.

#### Så här skriver du ut ett dokument med ePrint från valfri plats

- 1. Aktivera webbtjänsterna.
  - a. Tryck på knappen ePrint på skrivarens kontrollpanel.
  - **b**. Acceptera användningsvillkoren och följ sedan anvisningarna på skärmen för att aktivera webbtjänsterna.
  - c. Skriv ut informationssidan för ePrint och följ anvisningarna på denna sida för att registrera dig för ett ePrint-konto.
- 2. Ta reda på **ePrint**-e-postadressen.
  - a. Tryck på knappen ePrint på kontrollpanelen. Menyn Webbtjänstinställningar visas på skrivardisplayen.
  - b. Välj Visa e-postadress på skrivardisplayen så visas skrivarens e-postadress.
  - Tips Om du vill skriva ut e-postadressen eller webbadressen för registrering väljer du Skriv ut infosida i menyn Inställn. på skrivardisplayen.
- 3. Skicka dokumentet via e-post till skrivaren för att skriva ut det.
  - a. Skapa ett nytt e-postmeddelande och bifoga det dokument som du vill skriva ut.
  - b. Skicka e-postmeddelandet till e-postadressen för skrivaren.
     Det bifogade dokumentet skrivs ut på skrivaren.
  - Tips Om du har aktiverat Autoströmavst. ska du inaktivera denna funktion innan du använder ePrint. Mer information finns i <u>Autoströmavstängning</u>
- Anmärkning 1 Ditt e-postmeddelande skrivs ut direkt när det tagits emot. Som för all e-post finns det ingen garanti för när eller om det kommer fram. Du kan kontrollera utskriftsstatusen på ePrintCenter (www.eprintcenter.com).

Anmärkning 2 Dokument som skrivs ut med ePrint kan se annorlunda ut än originalet. De kan skilja sig från originaldokumentet vad gäller stil, formatering och textflöde. Om ett dokument behöver skrivas ut med högre kvalitet (som t.ex. juridiska dokument) rekommenderar vi att du skriver ut från ditt tillämpningsprogram på datorn. Där har du större kontroll över det utskrivna resultatet.

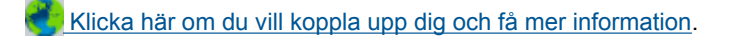

Kapitel 4

# 5 Grundläggande om papper

- <u>Rekommenderade papperstyper för utskrift</u>
- Fylla på utskriftsmaterial

### Rekommenderade papperstyper för utskrift

Om du vill ha den bästa utskriftskvaliteten rekommenderar HP att du använder HP-papper som är särskilt framtaget för den typ av projekt du skriver ut.

Alla papperstyper finns inte i alla länder/regioner.

#### ColorLok

 HP rekommenderar vanligt papper med ColorLok-logotypen för utskrift och kopiering av vardagsdokument. Alla papper med ColorLok-logotyp testas individuellt för att uppfylla höga standarder beträffande tillförlitlighet och utskriftskvalitet, och producerar dokument med tydliga, levande färger, djupare svart och torkar snabbare än andra vanliga papper. Leta efter papper med ColorLok-logotypen i olika vikter och storlekar från de ledande papperstillverkarna.

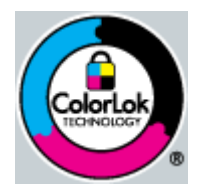

#### HP Advanced fotopapper

• Ett kraftigt fotopapper med snabbtorkande finish för enkel hantering utan kladd. Det är beständigt mot vatten, kladd, fingeravtryck och fukt. Dina utskrifter känns och ser ut som foton som framkallats professionellt. Det finns i flera storlekar, till exempel A4, 216 x 279 mm (8,5 x 11 tum) och 10 x 15 cm (med eller utan flikar) och 13 x 18 cm. Syrafritt för dokument som håller längre.

#### HP fotopapper för vardagsbruk

Skriv ut f\u00e4rgglada vardagsfoton till l\u00e5g kostnad, p\u00e5 papper som tagits fram f\u00f6r vanliga fotoutskrifter. Detta \u00f6verkomliga fotopapper torkar snabbt vilket g\u00f6r det enkelt att hantera. Du f\u00e5r skarpa, tydliga bilder med det h\u00e5r papperet i vilken bl\u00e5ckstr\u00e5leskrivare som helst. Det finns halvgl\u00e5ttat i flera storlekar, till exempel A4, 216 x 279 mm (8,5 x 11 tum) och 10 x 15 cm (med eller utan flikar). Det \u00e5r syrafritt f\u00f6r foton som h\u00e5ller l\u00e5re.

#### HP broschyrpapper eller HP Superior papper för bläckstråleskrivare

 Dessa papper är glättade eller matta på båda sidor för användning vid dubbelsidig utskrift. De passar perfekt för nästintill fotografisk återgivning till företagsbilder för rapportomslag, speciella presentationer, broschyrer, adresshuvuden och kalendrar.

#### HP Premium presentationspapper eller HP professionellt papper

• Dessa papper är kraftiga med matt finish på båda sidor och passar utmärkt för presentationer, förslag, rapporter och nyhetsbrev. De är tunga för imponerande utseende och känsla.

#### HP Bright White-papper för bläckstråleskrivare

 HP Bright White-papper för bläckstråleskrivare ger hög kontrast och skarp text. Papperet är tillräckligt täckande för tvåsidig färganvändning, utan att utskriften syns igenom, vilket gör den idealisk för nyhetsbrev, rapporter och flygblad. Det har ColorLok-teknik för mindre kladd, djupare svarta nyanser och klara färger.

#### HP utskriftspapper

• HP utskriftspapper är ett flerfunktionspapper av hög kvalitet. Det ger dokument som ser ut och känns mer gedigna än dokument som skrivs ut på flerfunktions- eller kopieringspapper av standardtyp. Det har ColorLok-teknik för mindre kladd, djupare svart och levande färger. Syrafritt för dokument som håller längre.

#### HP kontorspapper

HP kontorspapper är ett flerfunktionspapper av hög kvalitet. Det är avsett för kopior, utkast, PM och andra vardagliga dokument. Det har ColorLok-teknik för mindre kladd, djupare svart och levande färger. Syrafritt för dokument som håller längre.

#### HP transfertryck

HP transfertryck (för färgade tyger eller för ljusa eller vita tyger) är perfekt när du vill skapa personliga Tshirts med dina digitala foton.

#### HP Premium Inkjet OH-film

HP Premium Inkjet OH-film gör dina färgpresentationer levande och ännu mer imponerande. Filmen är lättanvänd och torkar snabbt utan att kladda.

#### HP fotovärdepaket

HP fotovärdepaket är en praktisk samling HP-patroner och HP Advanced-fotopapper som sparar dig tid och förenklar utskriften av överkomliga, professionella foton med HP Deskjet 3510 series. Äkta HP-bläck och HP Advanced-fotopapper har tagits fram för att fungera tillsammans så att dina foton håller längre är levande, utskrift efter utskrift. Passar utmärkt för att skriva ut hela semesterns foton eller flera utskrifter för att dela med dig.

### Fylla på utskriftsmaterial

Välj en pappersstorlek för att fortsätta.

#### Fylla på papper i fullstorlek

- a. Fäll upp inmatningsfacket
  - Fäll upp inmatningsfacket.

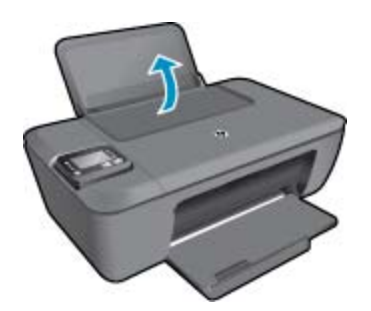

- b. Fäll ned utmatningsfacket
  - **G** Fäll ned utmatningsfacket och dra ut förlängningsdelen.

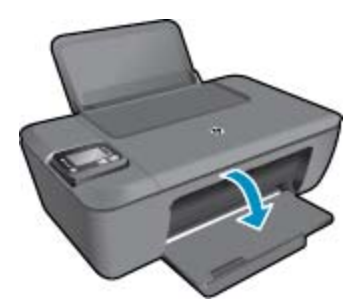

- c. Skjut pappersledaren för bredd åt vänster
  - □ Skjut pappersledaren för bredd åt vänster.

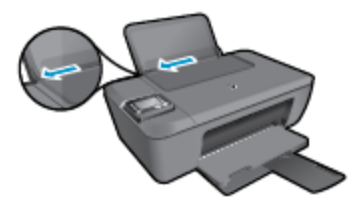

- d. Fyll på papper.
  - Lägg pappersbunten i inmatningsfacket med kortsidan framåt och utskriftssidan uppåt.

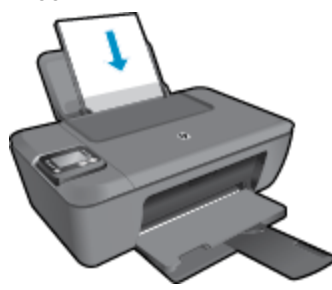

- □ Skjut ned pappersbunten tills det tar stopp.
- □ Skjut pappersledaren för bredd åt höger tills det tar stopp vid kanten av papperet.

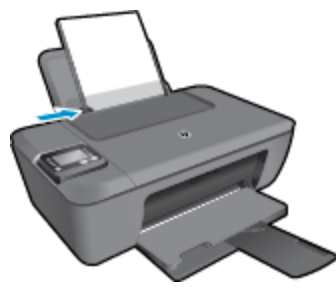

#### Fyll på papper i litet format

- **a**. Fäll upp inmatningsfacket
  - Given Fäll upp inmatningsfacket.

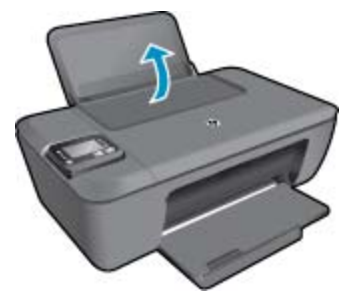

- **b**. Fäll ned utmatningsfacket
  - □ Fäll ned utmatningsfacket och dra ut förlängningsdelen.

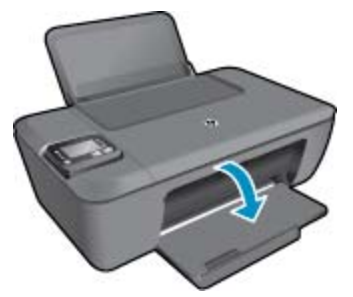

- c. Skjut pappersledaren för bredd åt vänster.
  - Skjut pappersledaren för bredd åt vänster.

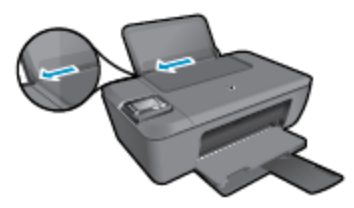

- d. Fyll på papper.
  - Lägg i fotopappersbunten med kortsidan nedåt och utskriftssidan uppåt.
  - Given Skjut in bunten tills det tar stopp.
    - Anmärkning Om fotopapperet som du använder har perforerade flikar lägger du i papperet så att flikarna hamnar överst.
  - □ Skjut pappersledaren för bredd åt höger tills det tar stopp vid kanten av papperet.

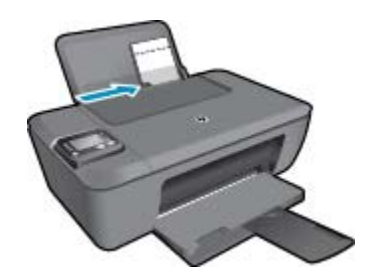

#### Fyll på kuvert

- a. Fäll upp inmatningsfacket
  - Given Fäll upp inmatningsfacket.

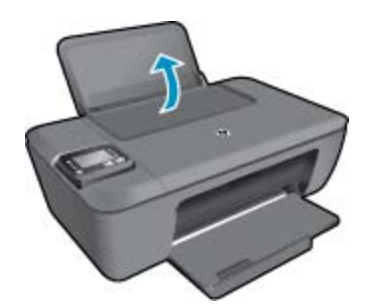

- **b**. Fäll ned utmatningsfacket
  - □ Fäll ned utmatningsfacket och dra ut förlängningsdelen.

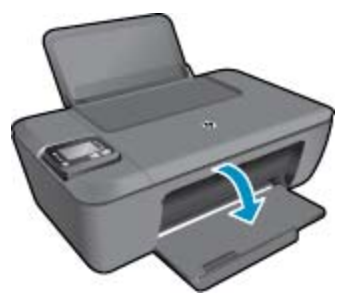

- c. Skjut pappersledaren för bredd åt vänster.
  - Skjut pappersledaren för bredd åt vänster.

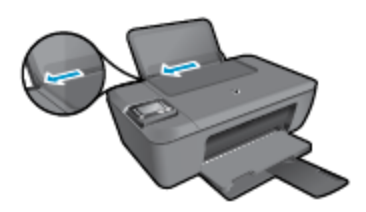

- □ Ta bort alla papper från huvudfacket.
- d. Lägg i kuvert.
  - Lägg i ett eller flera kuvert längst till höger i inmatningsfacket. Utskriftssidan ska vara vänd uppåt. Fliken ska vara på vänster sida och vänd nedåt.
  - □ Skjut kuvertbunten nedåt tills det tar stopp.
  - **D** Skjut pappersledaren för bredd åt höger mot bunten med kuvert tills det tar stopp.

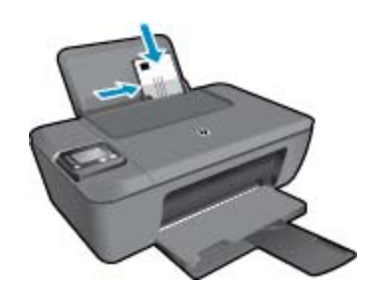

Kapitel 5

# 6 Kopiera och skanna

- Kopiera
- Skanna till en dator
- <u>Tips för lyckad kopiering</u>
- <u>Tips för lyckad skanning</u>

### Kopiera

Via menyn Kopiera på skrivardisplayen kan du enkelt välja antal kopior och om du vill kopiera i färg eller svartvitt när du kopierar på vanligt papper. Dessutom kommer du enkelt åt avancerade inställningar för att t.ex. ändra papperstyp och -storlek, justera ljusstyrkan hos kopian och ändra storlek på kopian. Klicka på en kopieringstyp för att fortsätta.

#### Enkel kopiering

- a. Fyll på papper.
  - Given Fyll på papper i full storlek i pappersfacket.

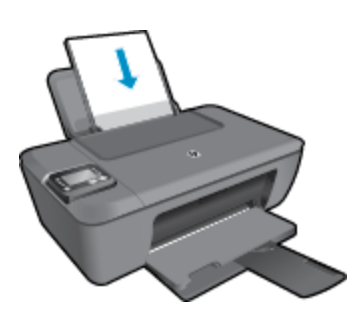

- b. Lägg i originalet.
  - Lyft på locket.

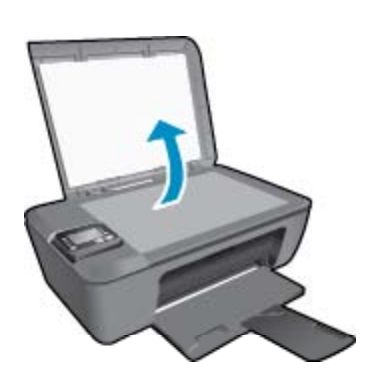

Lägg originalfotot med trycksidan nedåt i det främre, högra hörnet av glaset.

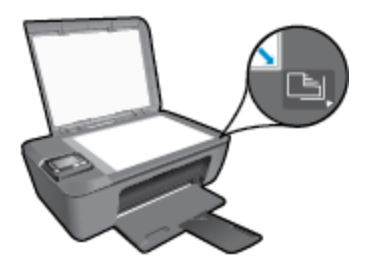

C.

- Fäll ned locket.
- Välj Kopiera från menyn på skrivardisplayen så visas kopieringsmenyn.
  - Om alternativet Kopiera inte visas på skrivardisplayen trycker du på knappen Bakåt tills du ser Kopiera.
  - Gå till menyn **Kopiera** och välj **Kopior** om du vill öka eller minska antalet kopior. Tryck därefter på **OK** för att bekräfta.
  - □ Tryck på knappen bredvid **Starta svartvit kop.** eller **Starta färgkopiering** för att kopiera på vanligt papper i A4-format eller formatet 8,5 x 11 tum.

#### Fler kopieringsfunktioner

- ▲ Medan menyn **Kopiera** visas trycker du på knapparna **Upp** och **Ned** och väljer bland inställningarna.
  - Papperstyp: Ställer in pappersstorlek och papperstyp. När vanligt papper är inställt används den normala utskriftskvaliteten för vanligt papper. När fotopapper är inställt används den bästa utskriftskvaliteten för fotopapper.
  - Ändra storlek: Verklig storlek ger en kopia med samma storlek som originalet, men marginalerna hos den kopierade bilden kan vara beskurna. Om du väljer Anpassad får du en kopia som är centrerad och har en vit kant. Den anpassade bilden har antingen förstorats eller förminskats för att passa storleken hos det papper som valts för utskriften. Med Anpassa storlek kan du göra bilden större genom att välja värden som är större än 100 % eller mindre genom att välja värden som är mindre än 100 %.
  - Ljusare/mörkare: Justerar kopieringsinställningarna så att kopiorna blir ljusare eller mörkare.
- Anmärkning Efter två minuter av inaktivitet återgår kopieringsalternativen automatiskt till standardinställningarna med vanligt papper i formatet A4 eller 8,5 x 11 tum (beroende på inställd region).

### Skanna till en dator

Du kan initiera en skanning från skrivarens kontrollpanel eller från datorn. Skanna från kontrollpanelen om du vill göra en snabb skanning av en sida till en bildfil. Skanna från datorn om du vill skanna flera sidor till en fil, definiera filformatet för skanningen eller göra justeringar i den skannade bilden.

#### Förbered skanningen

- Så här förbereder du skanningen:
  - a. Lägg i originalet.
    - Lyft på locket.

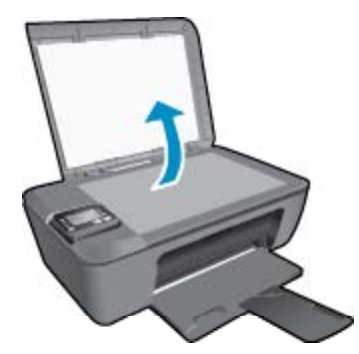

Lägg originalet med trycksidan nedåt i det främre, högra hörnet av glaset.

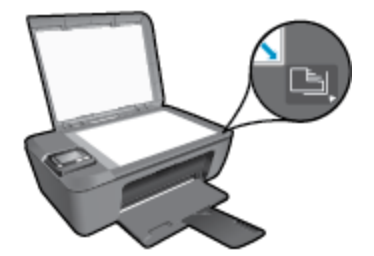

Fäll ned locket.

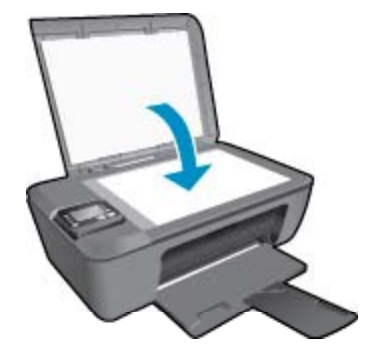

b. Starta skanningen.

#### Skanna från skrivarens kontrollpanel

- Välj Skanna från menyn på skrivardisplayen. Om inte alternativet Skanna visas på skrivardisplayen trycker du på knappen Bakåt tills det gör det.
- 2. Välj Skanna till dator.
- 3. Välj den dator du vill skanna till från skrivardisplayen.

Om din skrivare inte finns med i listan på skrivardisplayen ska du kontrollera att datorn är ansluten till skrivaren antingen trådlöst eller med hjälp av en USB-kabel. Om du har en trådlös anslutning och har bekräftat att denna fungerar behöver du aktivera trådlös skanning i programvaran.

- a. Dubbelklicka på skrivbordsikonen för HP Deskjet 3510 series så att Skrivarprogramvaran öppnas.
  - Anmärkning Du kan även nå Skrivarprogramvaran genom att klicka på Start > Alla program > HP > HP Deskjet 3510 series > HP Deskjet 3510 series
- b. Klicka på ikonen Skriv ut och skanna.
- c. Klicka på Skanna ett dokument eller foto.
- Anmärkning Du kan välja att alltid låta alternativet Skanna till dator vara aktivt. Om denna funktion alltid är aktiv kommer du att kunna välja alternativet Skanna från skrivardisplayen för att skanna till de trådlöst anslutna datorer som är i drift. Om denna funktion inte alltid är aktiv måste du aktivera alternativet Skanna till dator i Skrivarprogramvaran innan du skannar. Detta påverkar bara knappen Skanna på skrivarens kontrollpanel. Oavsett om funktionen Skanna till dator är aktiv eller inte kommer du alltid att kunna skanna från datorn.
- Lokalisera den skannade bilden på datorn. När skanningen sparats öppnas ett fönster i Windows Utforskaren som visar den katalog där skanningen sparats.
- Anmärkning Det är bara ett begränsat antal datorer som kan ha skanningsfunktionen aktiv samtidigt. Om du trycker på knappen Skanna på skrivaren ser du vilka datorer som är tillgängliga för skanning för tillfället.

#### Skanna från datorn

- 1. Öppna programmet HP Scan. Klicka på Start > Alla program > HP > HP Deskjet 3510 series > HP Scan.
- 2. Välj önskad typ av skanning i genvägsmenyn och klicka sedan på Skanna.
  - Provident State in the second state of the second state of the sec
- 3. Välj **Spara** om du vill att programmet ska fortsätta att vara öppet för ännu en skanning eller välj **Klar** om du vill avsluta programmet.
- 4. När skanningen sparats öppnas ett fönster i Windows Utforskaren som visar den katalog där skanningen sparats.

### Tips för lyckad kopiering

Lägg originalfotot med trycksidan nedåt i det främre, högra hörnet av glaset.

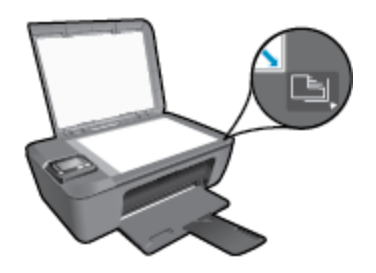

- Om du vill öka eller minska kontrasten hos det utskrivna resultatet väljer du **Kopiera** på skrivardisplayen och väljer sedan **Ljusare/mörkare** för att justera kontrasten.
- Om du vill välja pappersstorlek och papperstyp för kopian väljer du Kopiera på skrivardisplayen. Från menyn Kopiera väljer du Papperstyp för att välja vanligt papper eller fotopapper samt fotopappersstorlek.
- Om du vill ändra storlek på bilden väljer du Kopiera på skrivardiplayen och därefter Ändra storlek.

🛃 Klicka här om du vill koppla upp dig och få mer information.

### Tips för lyckad skanning

Lägg originalfotot med trycksidan nedåt i det främre, högra hörnet av glaset.

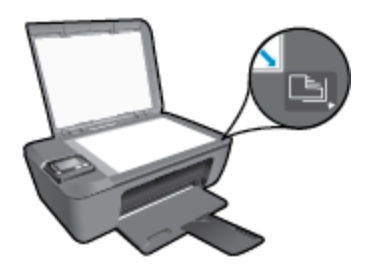

- Rengör skannerglaset och kontrollera att det inte finns något främmande material på det.
- Om du har en trådlös anslutning och har bekräftat att denna fungerar behöver du aktivera trådlös skanning i programvaran för att kunna skanna från skrivardisplayen. Öppna skrivarprogramvaran och välj Skriv ut och skanna och välj sedan Skanna ett dokument eller foto.
- När du valt Skanna på skrivardisplayen väljer du den dator som du vill skanna till i den lista över skrivare om visas på displayen.
- Om du har en trådlös anslutning från skrivaren till datorn och du alltid vill ha möjlighet att snabbt skanna till den anslutna datorn, väljer du att alltid ha alternativet Skanna till dator aktivt. Mer information finns i <u>Skanna till en dator</u>.
- Om du vill skanna ett dokument med flera sidor till en fil istället för flera startar du skanningen med Skrivarprogramvaran istället för att välja Skanna från kontrollpanelen.

📴 Klicka här om du vill koppla upp dig och få mer information.

# 7 Använda bläckpatroner

- Kontrollera ungefärliga bläcknivåer
- Beställa bläck
- Byta ut patroner
- Använda enpatronsläget
- Garanti för bläckpatroner

### Kontrollera ungefärliga bläcknivåer

Du kan enkelt kontrollera bläcknivån för att avgöra hur snart du behöver byta bläckpatron. Bläcknivån visar ungefär hur mycket bläck som finns kvar i patronerna.

#### Så här kontrollerar du bläcknivåerna från kontrollpanelen

På kontrollpanelens startskärm, som visar Kopiera, Skanna och Snabbformulär väljer du Bläcknivåer. Då visar skrivaren de aktuella bläcknivåerna.

Anmärkning Om inte startskärmen visas trycker du på knappen Bakåt tills du kan se den.

#### Så här kontrollerar du bläcknivåerna i Skrivarprogramvaran

- 1. Dubbelklicka på skrivbordsikonen för HP Deskjet 3510 series så att Skrivarprogramvaran öppnas.
  - Anmärkning Du kan även nå Skrivarprogramvaran genom att klicka på Start > Alla program > HP > HP Deskjet 3510 series > HP Deskjet 3510 series
- 2. Gå till Skrivarprogramvaran och klicka på Beräknade bläcknivåer.
- Anmärkning 1 Om du har installerat en påfylld eller rekonditionerad bläckpatron, eller en patron som använts i en annan skrivare kan bläcknivåindikatorn ge en felaktig indikation eller vara otillgänglig.

**Anmärkning 2** I varningar om låg bläcknivå och bläcknivåindikatorer anges uppskattningar som är avsedda för planeringsändamål. När du får ett varningsmeddelande om att bläcket håller på att ta slut bör du ha en ersättningspatron i beredskap så att du undviker förseningar. Du behöver inte byta ut bläckpatroner förrän utskriftskvaliteten är oacceptabel.

**Anmärkning 3** Bläck från bläckpatronerna används i utskriftsprocessen på flera olika sätt, bland annat under den initieringsprocess som förbereder produkten och patronerna för utskrift, och vid service av skrivhuvudena, som håller utskriftsmunstyckena rena så att bläckflödet blir jämnt. Dessutom lämnas lite bläck kvar i patronen när den är förbukad. För mer information, se <u>www.hp.com/go/inkusage</u>.

### Beställa bläck

Innan du beställer bläckpatroner ska du ta reda på korrekt bläckpatronsnummer.

#### Sök reda på bläckpatronsnumret på skrivaren

Bläckpatronsnumret anges på insidan av bläckpatronsluckan.

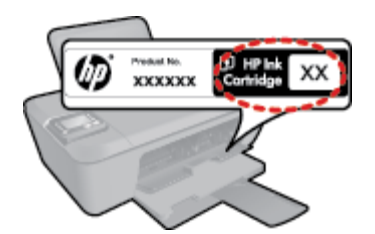

#### Sök reda på bläckpatronsnumret i Skrivarprogramvaran

- 1. Dubbelklicka på skrivbordsikonen för HP Deskjet 3510 series så att Skrivarprogramvaran öppnas.
  - Anmärkning Du kan även nå Skrivarprogramvaran genom att klicka på Start > Alla program > HP > HP Deskjet 3510 series > HP Deskjet 3510 series
- 2. I Skrivarprogramvaran klickar du på **Köp** och sedan på **Köp tillbehör online**. Det korrekta bläckpatronsnumret visas automatiskt när du använder den här länken.

Om du vill beställa äkta HP-tillbehör till HP Deskjet 3510 series går du till <u>www.hp.com/buy/supplies</u>. Om du blir uppmanad väljer du land/region, följer anvisningarna och väljer din produkt och klickar sedan på en av köplänkarna på sidan.

Anmärkning Beställning av bläckpatroner online kan inte göras i alla länder/regioner. Om det inte är tillgängligt i ditt land/din region kan du ändå se information om förbrukningsartiklar och skriva ut en lista att använda som referens när du handlar hos en lokal HP-återförsäljare.

#### Se även

<u>Välja rätt sorts bläckpatroner</u>

### Välja rätt sorts bläckpatroner

Vi rekommenderar att du använder HPs originalpatroner. HPs originalbläckpatroner är utformade och testade med HP-skrivare för att du ska få utmärkta resultat i utskrift efter utskrift.

#### Se även

Beställa bläck

### Byta ut patroner

#### Så här byter du bläckpatronerna

- 1. Kontrollera att strömmen är på.
- 2. Fyll på papper.
- 3. Ta bort patronen.
  - a. Öppna luckan till patronerna.

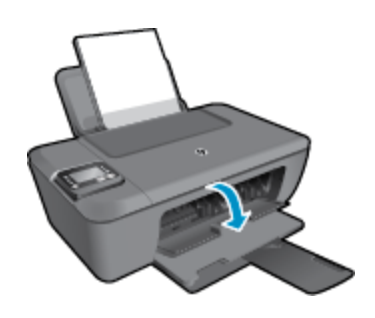

Vänta tills skrivarvagnen flyttats till mitten av enheten.

**b**. Tryck nedåt för att lossa patronen och ta ut den ur hållaren.

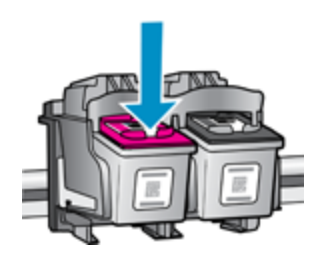

- 4. Sätt i en ny patron.
  - **a**. Ta ut patronen ur förpackningen.

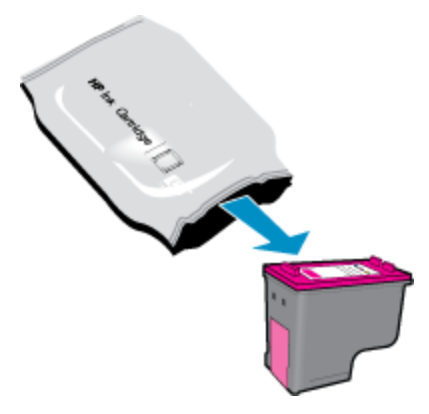

b. Ta bort plasttejpen med hjälp av den rosa dragfliken.

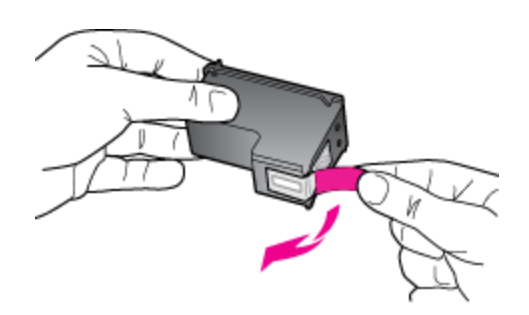

c. Skjut in patronen i hållaren tills den klickar på plats.

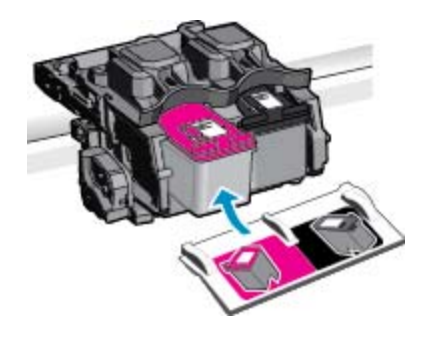

d. Stäng bläckpatronsluckan.

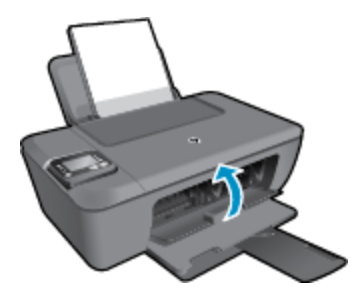

5. Justera bläckpatronerna.

#### Se även

- <u>Välja rätt sorts bläckpatroner</u>
- Beställa bläck

### Använda enpatronsläget

Du kan använda enpatronsläge om du vill använda HP Deskjet 3510 series med endast en bläckpatron. Enpatronsläget aktiveras när en bläckpatron tas bort från skrivarvagnen. I enpatronsläge kan produkten kopiera dokument, kopiera foton och skriva ut jobb från datorn.

Anmärkning När HP Deskjet 3510 series används i enpatronsläge visas ett meddelande på skärmen. Om meddelandet visas när det sitter två bläckpatroner i enheten ska du kontrollera att skyddstejpen inte sitter kvar på någon av dem. Skrivaren känner inte av bläckpatronen om skyddstejpen sitter kvar på bläckpatronens kontakter.

#### Avsluta enpatronsläget

Installera i två bläckpatroner i HP Deskjet 3510 series för att gå ur läget för en bläckpatron.

#### Se även

Byta ut patroner

### Garanti för bläckpatroner

Garantin för HPs bläckpatroner gäller när de används i de HP-skrivare som de är avsedda för. Garantin gäller inte HP-bläckprodukter som har fyllts på, omarbetats, renoverats, använts på felaktigt sätt eller ändrats på något sätt.

Under garantiperioden omfattas produkten av garantin så länge HP-bläcket inte tar slut eller garantins slutdatum passeras. Garantins slutdatum, i formatet ÅÅÅÅ/MM/DD, visas på produkten enligt illustrationen:

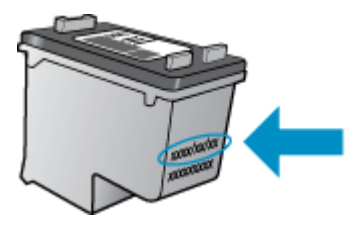

En kopia av HPs begränsade garanti finns i den tryckta dokumentationen som medföljde enheten.

# 8 Anslutningar

- <u>Wi-Fi Protected Setup (WPS kräver en WPS-router)</u>
- Traditionell trådlös anslutning (kräver en router)
- <u>USB-anslutning (ej nätverksanslutning)</u>
- Byta från en USB-anslutning till ett trådlöst nätverk
- <u>Anlsuta trådlöst till skrivaren utan någon router</u>
- <u>Ansluta en ny skrivare</u>
- <u>Ändra de trådlösa nätverksinställningarna</u>
- <u>Tips för konfiguration och användning av en nätverksansluten skrivare</u>
- <u>Avancerade skrivarhanteringsverktyg (för nätverksanslutna skrivare)</u>

### Wi-Fi Protected Setup (WPS – kräver en WPS-router)

De här anvisningarna är avsedda för kunder som redan har installerat och konfigurerat skrivarprogramvaran. Vid förstagångsinstallationer ska du läsa de installationsanvisningar som medföljer skrivaren.

För att ansluta HP Deskjet 3510 series till ett trådlöst nätverk med hjälp av WPS (Wi-Fi Protected Setup), behöver du följande:

Ett trådlöst 802.11b/g/n-nätverk som innehåller en WPS-beredd trådlös router eller åtkomstpunkt.

Anmärkning HP Deskjet 3510 series stöder endast anslutningar med 2,4 GHz.

- En stationär eller bärbar dator med stöd för trådlöst nätverk eller ett nätverkskort (NIC). Datorn måste vara ansluten till det trådlösa nätverk som du planerar att installera HP Deskjet 3510 series i.
- Anmärkning Om du har en WPS-router med en WPS-tryckknapp ska du följa tryckknappsmetoden. Om du inte är säker på om din router har en tryckknapp ska du följa metoden för menyn Trådlös inställn.

#### Tryckknappsmetoden

- 1. Tryck in och håll kvar knappen **Trådlöst** tills lampan för trådlöst börjar blinka. Håll knappen intryckt i tre sekunder för att starta WPS-tryckknappsläget.
- 2. Tryck på WPS-knappen (Wi-Fi Protected Setup) på routern.
- Anmärkning Produkten startar en timer som går i ca två minuter medan en trådlös anslutning upprättas.

#### Metoden för menyn Trådlös inställn

- Tryck på knappen Trådlöst på skrivaren för att visa menyn Trådlöst. Om skrivaren håller på att skriva ut, befinner sig i ett feltillstånd eller håller på att utföra en kritisk uppgift ska du vänta tills uppgiften är klar eller felet har åtgärdats innan du trycker på knappen Trådlöst.
- 2. Välj Inställn. på skrivardisplayen.
- 3. Välj Wi-Fi Protected Setup på skrivardisplayen.
- 4. Om du har en WPS-router med en WPS-tryckknapp ska du välja Tryckknapp och därefter följa anvisningarna på skärmen. Om din router inte har någon tryckknapp eller om du inte är säker på ifall den har det, väljer du PIN och följer anvisningarna på skärmen.

Anmärkning En timer startar som går i ca fyra minuter. Under denna tid måste du trycka på den motsvarande knappen på nätverksenheten eller ange routerns PIN-kod på routerns konfigurationssida.

### Traditionell trådlös anslutning (kräver en router)

För att ansluta HP Deskjet 3510 series till ett integrerat trådlöst WLAN 802.11-nätverk behöver du följande:

Ett trådlöst 802.11b/g/n-nätverk som innehåller en trådlös router eller åtkomstpunkt.

Anmärkning HP Deskjet 3510 series stöder endast anslutningar med 2,4 GHz.

- En stationär eller bärbar dator med stöd för trådlöst nätverk eller ett nätverkskort (NIC). Datorn måste vara ansluten till det trådlösa nätverk som du planerar att installera HP Deskjet 3510 series i.
- Nätverksnamn (SSID).
- WEP-nyckel, WPA-lösenord (vid behov).

#### Så här ansluter du enheten

- 1. Sätt i enhetens programvaru-CD i datorns CD-ROM-enhet.
- 2. Följ instruktionerna på skärmbilden.

När du blir uppmanad till det ansluter du enheten till datorn genom att välja **Trådlöst** på skärmen **Anslutningsalternativ**. Ange inställningarna för trådlöst nätverk genom att följa anvisningarna på skärmen. Enheten försöker då att ansluta sig till nätverket. Om anslutningen misslyckas ska du följa anvisningarna för att åtgärda problemet och därefter försöka igen.

3. När installation är slutförd kommer du att bli uppmanad att ta bort USB-kabeln och testa den trådlösa nätverksanslutningen. När enheten väl är ansluten till nätverket behöver du inte USB-kabeln när du installerar den på ytterligare datorer. Istället visas enhetens namn i nätverkslistan så att du kan välja den direkt.

### USB-anslutning (ej nätverksanslutning)

HP Deskjet 3510 series stöder en USB 2.0 High Speed-port på baksidan för anslutning till en dator.

Anmärkning Webbtjänsterna kommer inte att vara tillgängliga vid en direkt USB-anslutning.

#### Så här ansluter du enheten med USB-kabeln

Gå till de installationsanvisningar som medföljde produkten om du vill veta hur man ansluter enheten till en dator med hjälp av en USB-kabel.

Anmärkning Anslut inte USB-kabeln till produkten förrän du blir uppmanad att göra det.

Om skrivarprogramvaran har installerats kommer skrivaren att fungera som en plug-and-play-enhet. Om programvaran inte har installerats ska du sätta in den CD som medföljde enheten och följa anvisningarna på skärmen.

### Byta från en USB-anslutning till ett trådlöst nätverk

Om du först konfigurerade skrivaren och installerade programvaran med en USB-kabel, som direkt ansluter skrivaren till datorn, kan du lätt byta till en trådlös nätverksanslutning. Du behöver då ett trådlöst 802.11b/g/n-nätverk som innehåller en trådlös router eller åtkomstpunkt.

Anmärkning HP Deskjet 3510 series stöder endast anslutningar med 2,4 GHz.

Innan du byter från en USB-anslutning till ett trådlöst nätverk måste du se till att:

- Skrivaren fortsätter att vara ansluten till datorn med USB-kabeln tills du blir ombedd att koppla ur kabeln.
- Datorn är ansluten till det trådlösa nätverk som du planerar att installera skrivaren i.

Byta från en USB-anslutning till ett trådlöst nätverk

- 1. I datorns Start-meny väljer du Alla program och därefter HP.
- 2. Välj HP Deskjet 3510 series.
- 3. Välj Skrivarinstallation & programvara.
- 4. Välj Konvertera en USB-ansluten skrivare till trådlös. Följ anvisningarna på skärmen.

### Anlsuta trådlöst till skrivaren utan någon router

Med HP Trådlöst direkt kan Wi-Fi-enheter som datorer, smartphones och tablets anslutas direkt till skrivaren via Wi-Fi med hjälp av samma process som du för närvarande använder för att ansluta Wi-Fi-enheten till nya trådlösa nätverk och trådlösa surfzoner. Med Trådlöst direkt kan du skriva ut trådlöst direkt till skrivaren utan någon trådlös router från dina Wi-Fi-beredda enheter.

#### Så här kommer du igång med utskrift via Trådlöst direkt

- 1. För att kunna använda Trådlöst direkt måste du aktivera Trådlöst direkt från kontrollpanelen och ta reda på namnet och lösenordet för Trådlöst direkt om säkerhetsfunktionen för Trådlöst direkt är påslagen:
  - a. Tryck på Trådlöst på startskärmen och välj sedan Inställn.
  - b. Om displayen visar att Trådlöst direkt är Av väljer du Trådlöst direkt och därefter På (utan säkerhet) eller På (med säkerhet).
    - Anmärkning HP rekommenderar att du aktiverar säkerhetsfunktionen för Trådlöst direkt. Om du aktiverar säkerhetsfunktionen kommer bara användare som har ett lösenord att kunna ansluta sig trådlöst till skrivaren. Om du stänger av säkerhetsfunktionen kommer vem som helst som har en Wi-Fi-enhet som befinner sig inom skrivarens Wi-Fi-område att kunna ansluta sig till skrivaren.
  - c. Välj Visningsnamn för att visa namnet för Trådlöst direkt.
  - d. Välj Visa lösenord för att visa lösenordet för Trådlöst direkt om säkerhetsfunktionen för Trådlöst direkt är påslagen.
- 2. På din trådlösa dator eller mobila enhet slår du på den trådlösa funktionen och söker efter namnet för Trådlöst direkt och ansluter dig till detta (till exempel HP-Print-XX-Deskjet 3510 series. Om säkerhetsfunktionen för Trådlöst direkt är påslagen anger du lösenordet för Trådlöst direkt när du blir ombedd att göra detta. Skriv sedan ut på vanligt sätt från datorn eller den mobila enheten.
- Anmärkning 1 Den här metoden är tillgänglig om du redan har installerat skrivarprogramvaran.

Anmärkning 2 Trådlöst direkt-anslutningen ger inte tillgång till internet.

**Anmärkning 3** Anslutningen för Trådlöst direkt är tillgänglig även om skrivaren också är ansluten till ett trådlöst hemmanätverk.

**Anmärkning 4** Alla funktioner som är tillgängliga i det trådlösa hemmanätverket, t.ex. utskrift, skanning och skrivarunderhåll, är också tillgängliga när en dator som har skrivarprogramvaran installerad är ansluten till skrivaren via Trådlöst direkt. Vissa funktioner kanske inte kan användas om skrivaren är trådlöst ansluten till hemmanätverket och Trådlöst direkt samtidigt.

### Ansluta en ny skrivare

Om du inte har anslutit skrivaren till datorn eller vill ansluta en annan ny skrivare av samma modell kan du använda funktionen **Anslut en ny skrivare** för att upprätta anslutningen.

Anmärkning Den här metoden är tillgänglig om du redan har installerat skrivarprogramvaran.

#### Ansluta en ny skrivare

- 1. Från datorns Start-meny väljer du Alla program och därefter HP.
- 2. Välj HP Deskjet 3510 series.
- 3. Välj Skrivarinstallation & programvara.
- 4. Välj Anslut en ny skrivare. Följ anvisningarna på skärmen.

### Ändra de trådlösa nätverksinställningarna

Anmärkning 1 Den här metoden är tillgänglig om du redan har installerat skrivarprogramvaran.

**Anmärkning 2** Den här metoden kräver en USB-kabel. Anslut inte USB-kabeln förrän du blir ombedd att göra det.

#### Ändra nätverksinställningarna

- 1. Från datorns Start-meny väljer du Alla program och därefter HP.
- 2. Välj HP Deskjet 3510 series.
- 3. Välj Skrivarinstallation & programvara.
- 4. Välj Konfigurera trådlösa inställningar igen. Följ anvisningarna på skärmen.

# Tips för konfiguration och användning av en nätverksansluten skrivare

Använd följande tips när du konfigurerar och använder en nätverksansluten skrivare:

- När du konfigurerar en trådlös nätverksskrivare ska du försäkra dig om att den trådlösa routern eller åtkomstpunkten är påslagen. Skrivaren söker efter trådlösa routrar och listar sedan namnen på de detekterade nätverken på datorn.
- Om datorn är ansluten till ett virtuellt privat nätverk (VPN) måste du koppla bort den från VPN innan du kan nå andra enheter i nätverket, inklusive skrivaren.
- Lär dig hur du hittar nätverkets säkerhetsinställningar. Klicka här för att koppla upp dig och få mer information.
- Lär dig om verktyget för nätverksdiagnostik och få andra felsökningstips. <u>Klicka här för att koppla upp dig</u> och få mer information.
- Lär dig hur du byter från USB-anslutning till trådlös anslutning. <u>Klicka här för att koppla upp dig och få mer</u> information.
- Lär dig hur du ska göra med din brandvägg och dina antivirusprogram under konfigurationen av skrivaren. <u>Klicka här för att koppla upp dig och få mer information</u>.

# Avancerade skrivarhanteringsverktyg (för nätverksanslutna skrivare)

När skrivaren är ansluten till ett nätverk kan du använda den inbäddade webbservern för att visa statusinformation, ändra inställningar och hantera enheten från din dator.

X Anmärkning För att visa eller ändra vissa inställningar kan du behöva ett lösenord.

Du kan öppna och använda den inbäddade webbservern utan att vara ansluten till internet. Dock kanske vissa funktioner inte är tillgängliga.

- Så här öppnar du den inbyggda webbservern
- Om cookies

#### Så här öppnar du den inbyggda webbservern

Du når den inbyggda webbservern antingen via nätverket eller via Trådlöst direkt.

#### Öppna den inbäddade webbservern via nätverket

Anmärkning Skrivaren måste vara ansluten till ett nätverk och ha en IP-adress. Du tar reda på skrivarens IP-adress genom att trycka på knappen Trådlöst eller genom att skriva ut en konfigurationssida för nätverket. I en webbläsare som stöds på din dator skriver du den IP-adress och det värdnamn som skrivaren tilldelats. Om skrivarens IP-adress t.ex. är 192.168.0.12, anger du följande adress i en webbläsaren som Internet Explorer: http://192.168.0.12.

#### Öppna den inbäddade webbservern via Trådlöst direkt

- 1. Gå till startskärmen och tryck på knappen Trådlöst och välj sedan Inställn.
- Om displayen visar att Trådlöst direkt är Av väljer du Trådlöst direkt och därefter På (utan säkerhet) eller På (med säkerhet).
- 3. På din trådlösa dator slår du på den trådlösa funktionen och söker efter namnet för Trådlöst direkt och ansluter dig till denna enhet, till exempel HP-Print-XX-Deskjet 3510 series. Om säkerhetsfunktionen för Trådlöst direkt är påslagen anger du lösenordet för Trådlöst direkt när du blir ombedd att göra detta.
- 4. I en webbläsare som stöds på din dator skriver du följande adress: http://192.168.223.1.

#### **Om cookies**

Den inbäddade webbservern (EWS) placerar mycket små textfiler (cookies) på din hårddisk när du surfar. Med hjälp av dessa filer kan den inbäddade webbservern känna igen datorn nästa gång du besöker webbplatsen. Om du till exempel har konfigurerat EWS-språket hjälper en cookie till att komma ihåg vilket språk du har valt, så att sidorna visas på det språket nästa gång du går till EWS-servern. Vissa cookies tas bort i slutet av varje session (t.ex. den cookie som lagrar det valda språket), medan andra (t.ex. den cookie som lagrar kundspecifika inställningar) lagras på datorn tills du tar bort dem manuellt.

Du kan konfigurera din webbläsare så att den godkänner alla cookies, eller så kan du konfigurera den så att du varnas varje gång en cookie erbjuds, vilket gör att du kan välja vilka cookies som du vill tillåta eller neka. Du kan även använda webbläsaren för att ta bort oönskade cookies.

- Anmärkning Om du inaktiverar cookies kommer du även att inaktivera en eller flera av de följande funktionerna, beroende på vilken skrivare du har:
- Starta på det ställe där du lämnade programmet (särskilt användbart när du använder installationsguider)
- Komma ihåg språkinställningen i webbläsaren för EWS
- Anpassa EWS-hemsidan

Information om hur du ändrar sekretess- och cookie-inställningar och hur du visar eller tar bort cookies finns i den dokumentation som medföljer din webbläsare.

Kapitel 8

## 9 Lösa problem

I den här sektionen ingår följande avsnitt:

- Förbättra utskriftskvaliteten
- <u>Åtgärda papperstrassel</u>
- Kan inte skriva ut
- <u>Nätverk</u>
- <u>HP-support</u>

### Förbättra utskriftskvaliteten

- 1. Se till att du använder äkta HP-bläckpatroner.
- Kontrollera skrivaregenskaperna för att försäkra dig om att du valt rätt papperstyp och utskriftskvalitet i listrutan Medier. I Skrivarprogramvaran klickar du på Skriv ut och skanna och därefter på Ange inställningar för att komma till skrivaregenskaperna.
- Kontrollera de uppskattade bläcknivåerna för att avgöra om bläckpatronerna har ont om bläck. Mer information finns i avsnittet <u>Kontrollera ungefärliga bläcknivåer</u>. Om bläckpatronerna har ont om bläck bör du överväga att byta ut dem.
- 4. Justera bläckpatronerna.

#### Justera bläckpatronerna från Skrivarprogramvaran

- Anmärkning Genom justering av bläckpatronerna säkerställer du en hög utskriftskvalitet. På HP All-in-One visas ett meddelande om att patronerna ska justeras varje gång du installerar en ny patron. Om du tar bort och installerar samma bläckpatron visas inget meddelande på HP All-in-One om att du ska justera patronerna. HP All-in-One kommer ihåg justeringsvärdena för den bläckpatronen så att du inte behöver justera bläckpatronen igen senare.
- a. Lägg i vanligt vitt oanvänt papper i storleken Letter eller A4 i inmatningsfacket.
- b. I Skrivarprogramvaran klickar du på Skriv ut och skanna och därefter på Underhåll skrivaren för att komma till Verktygslåda för skrivare.
- c. Verktygslåda för skrivare visas.
- d. Klicka på Justera bläckpatronerna på fliken Enhetstjänster. En justeringssida skrivs ut på enheten.
- e. Placera sidan för justering av bläckpatroner med utskriftssidan nedåt i det främre högra hörnet av glaset.

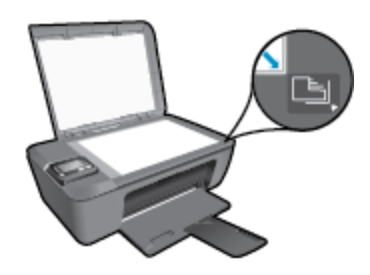

**f**. Justera bläckpatronerna genom att följa anvisningarna på skrivardisplayen. Återvinn eller släng justeringssidan.

C.

#### Så här justerar du bläckpatronerna från skivardisplayen

a. På kontrollpanelens startskärm, som visar Kopiera, Skanna och Snabbformulär väljer du Inställn..

Anmärkning Om inte startskärmen visas trycker du på knappen Bakåt tills du kan se den.

- b. I menyn Inställn. på skrivardisplayen väljer du Verktyg.
  - I menyn Verktyg på skrivardisplayen väljer du Justera skrivhuvud. Följ anvisningarna på skärmen.
- 5. Skriv ut en diagnostisk sida om bläckpatronerna har ont om bläck.

#### Så här skriver du ut en diagnostisk sida från Skrivarprogramvaran

- a. Lägg i vanligt vitt oanvänt papper i storleken Letter eller A4 i inmatningsfacket.
- b. Dubbelklicka på skrivbordsikonen för HP Deskjet 3510 series så att Skrivarprogramvaran öppnas.
  - Anmärkning Du kan även nå Skrivarprogramvaran genom att klicka på Start > Alla program > HP > HP Deskjet 3510 series > HP Deskjet 3510 series
- c. I Skrivarprogramvaran klickar du på Skriv ut och skanna och därefter på Underhåll skrivaren för att komma till Verktygslåda för skrivare.
- d. Klicka på Skriv ut diagnostisk information på fliken Enhetsrapporter för att skriva ut en diagnostisk sida. Granska de färgade rutorna (blå, magenta, gul och svart) på diagnostiksidan. Om du ser strimmor i något av fälten eller om delar av fälten inte har täckts med bläck ska du låta bläckpatronerna genomgå en automatisk rengöring.

| _                                      |                                                                                                    |         |                                                                                                    |                                                                                  |  |
|----------------------------------------|----------------------------------------------------------------------------------------------------|---------|----------------------------------------------------------------------------------------------------|----------------------------------------------------------------------------------|--|
| HF 1                                   | beskjet 3510 sector                                                                                  |         |                                                                                                    |                                                                                  |  |
| 11.<br>12.<br>13.<br>14.<br>19.<br>15. | GN = CN9701104670501<br>FER = 0501<br>10 = 13222<br>FR = GLL2FR07200R FR<br>PCC = NONK<br>PCC = NONK | TCH = 0 | 21. P8 = u8<br>22. FB = 0-0<br>23. H5 = NHIM<br>24. HEEC = 1,1.0<br>25. H6 = 03,000,0000<br>20. RC = 37205                 |                                                                                  |  |
| -                                      | in a contraction of                                                                                  |         |                                                                                                    | 2                                                                                |  |
| 31<br>32<br>33<br>34<br>35<br>36       | TRHIL = 0<br>NO JPC = 0<br>RM PE = 0<br>RV PE = 1<br>C0 - 1<br>C0 - 1<br>C5 = 0                      |         | 42. Code1 = 000689908,<br>42. Code2 = 00000000,<br>43. Code3 = 20007538,<br>44. Code3 = 20007538,<br>49. Code3 = 20007538, | Page = 0<br>Page = 0<br>1907/02/20 19:30<br>1907/02/20 19:30<br>1907/02/20 19:30 |  |
|                                        | E                                                                                                    | r       | E                                                                                                    | 1                                                                                |  |
| 51.<br>52.<br>53.<br>55.               | TYPE = 1<br>10 + 0000-5160-8470-863<br>PK = 1<br>HP = 1<br>USE = 0                                   |         | 61. TYPE = 0<br>82. ID = 0898-D180-H3<br>93. PN = 1<br>94. HF = 1<br>95. Use = 0                                           | 5D-r468                                                                          |  |
| he                                     | 56. DTWT = 0<br>57. LOI = Keady<br>58. LDH = 0003-0000-0000-7902                                     |         | GG SIRT = 0<br>G7. LOI → Ready<br>G0. IDN → FFFF-FFFF-FFFF-FFFF                                                            |                                                                                  |  |
| 57.<br>58.                             |                                                                                                    |         |                                                                                                    |                                                                                  |  |
| 57.<br>58.<br>59.                      | BFUT = 0                                                                                             |         |                                                                                                    |                                                                                  |  |

#### Så här skriver du ut en diagnostisk sida från skrivardisplayen

a. På kontrollpanelens startskärm, som visar Kopiera, Skanna och Snabbformulär väljer du Inställn.

Anmärkning Om inte startskärmen visas trycker du på knappen **Bakåt** tills du kan se den.

- b. I menyn Inställn. på skrivardisplayen väljer du Verktyg.
- c. I menyn Verktyg på skrivardisplayen väljer du Kvalitet på utskrift. Följ anvisningarna på skärmen.
- Rengör bläckpatronerna automatiskt om de svarta och färgade rutorna på den diagnostiska sidan innehåller strimmor eller delvis saknar bläck.

#### Så här rengör du bläckpatronerna från Skrivarprogramvaran

- a. Lägg i vanligt vitt oanvänt papper i storleken Letter eller A4 i inmatningsfacket.
- b. I Skrivarprogramvaran klickar du på Skriv ut och skanna och därefter på Underhåll skrivaren för att komma till Verktygslåda för skrivare.
- c. Klicka på Rengör bläckpatronerna på fliken Enhetstjänster. Följ anvisningarna på skärmen.

#### Så här rengör du bläckpatronerna från skrivardisplayen

a. På kontrollpanelens startskärm, som visar Kopiera, Skanna och Snabbformulär väljer du Inställn..

W Anmärkning Om inte startskärmen visas trycker du på knappen Bakåt tills du kan se den.

- b. I menyn Inställn. på skrivardisplayen väljer du Verktyg.
- c. I menyn Verktyg på skrivardisplayen väljer du Rengör skrivhuvud. Följ anvisningarna på skärmen.

Om ovanstående lösning inte åtgärdar problemet ska du klicka här för fler felsökningsanvisningar online.

### Åtgärda papperstrassel

Ta bort papper som sitter fast.

#### Så här tar du bort papper som har fastnat

- 1. Gör ett försök att åtgärda papperstrasslet automatiskt genom att trycka på knappen Avbryt. Om detta inte fungerar måste du ta bort papperet manuellt.
- 2. Lokalisera det papper som sitter fast.

#### Inmatningsfacket

Om papperet fastnat i närheten av det bakre inmatningsfacket drar du försiktigt ut papperet via inmatningsfacket.

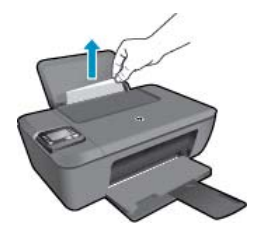

#### Utmatningsfacket

 Om papperet fastnat i närheten av det främre utmatningsfacket drar du försiktigt ut papperet via utmatningsfacket.

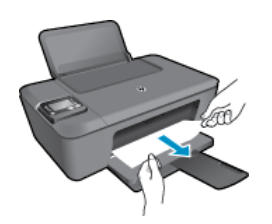

Du kan behöva öppna bläckpatronsluckan och skjuta skrivarvagnen åt höger för att komma åt papperet.

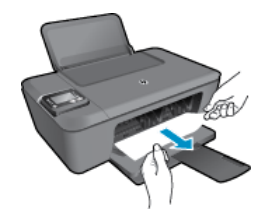

#### Inuti skrivaren

• Om papperet fastnat inuti skrivaren öppnar du den rensningslucka som sitter på skrivarens undersida. Tryck på spärrarna på vardera sidan om rensningsluckan.

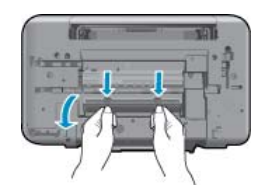

Ta bort papperet som har fastnat.

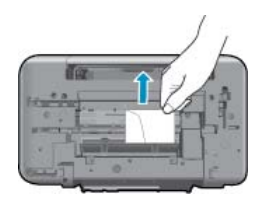

Stäng rensningsluckan. Tryck försiktigt luckan mot skrivaren tills du känner att båda spärrarna fastnar.

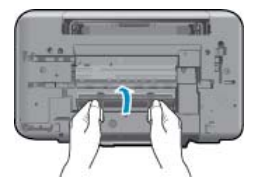

3. Tryck på **OK**-knappen på kontrollpanelen för att fortsätta med det aktuella jobbet.

Om ovanstående lösning inte åtgärdar problemet ska du klicka här för fler felsökningsanvisningar online.

#### Förebygg papperstrassel

- Överfyll inte inmatningsfacket.
- Låt inte utskrivna papper ligga kvar i utmatningsfacket.
- Kontrollera att papperet i inmatningsfacket ligger plant och att kanterna inte är böjda eller trasiga.
- Blanda inte olika papperstyper och pappersstorlekar i inmatningsfacket. Hela pappersbunten i inmatningsfacket måste vara av samma storlek och typ.
- Tryck ihop pappersledaren för bredd så att den ligger tätt mot pappersbunten. Se till att pappersledaren för bredd inte böjer pappret.
- Skjut inte in papperet för långt i inmatningsfacket.

Om ovanstående lösning inte åtgärdar problemet ska du klicka här för fler felsökningsanvisningar online.

### Kan inte skriva ut

Om du har problem med att skriva ut kan du ladda ned HP Verktyg för skrivardiagnostik som kan göra en automatisk felsökning av problemet. Du når detta verktyg genom att klicka på länken till det:

X Anmärkning HP Verktyg för skrivardiagnostik är kanske inte tillgängligt på alla språk.

Ta mig till nedladdningssidan för HPs verktyg för skrivardiagnostik.

#### Lös utskriftsproblem

- Anmärkning Kontrollera att skrivaren är påslagen och att det finns papper i facket. Om du fortfarande inte kan skriva ut kan du prova med följande i tur och ordning:
- 1. Se efter om det visas felmeddelanden på skrivardisplayen och åtgärda dem med hjälp av anvisningarna på skärmen.
- 2. Om datorn är ansluten till skrivaren med en USB-kabel san du koppla ur och återansluta USB-kabeln. Om datorn är ansluten till skrivaren via en trådlös anslutning ska du verifiera att anslutningen fungerar.
- 3. Kontrollera att enheten inte är inställd på paus eller är offline.

#### Så här kontrollerar du att enheten inte är inställd på paus eller är offline

- a. Beroende på vilket operativsystem du har, gör något av följande:
  - Windows 7: Gå till Start-menyn i Windows och klicka på Enheter och skrivare.
  - Windows Vista: Gå till Start-menyn i Windows och klicka på Kontrollpanelen och klicka sedan på Skrivare.
  - Windows XP: Gå till Start-menyn i Windows och klicka på Kontrollpanelen och klicka sedan på Skrivare och fax.
- **b**. Antingen dubbelklickar du på ikonen för din produkt eller så högerklickar du på ikonen för din produkt och väljer **Se vad du kan skriva ut** för att öppna skrivarkön.
- c. Gå till menyn Skrivare och kontrollera att det inte är några markeringar bredvid Pausa utskrift eller Använd skrivaren offline.
- d. Om du gjort några ändringar ska du göra ett nytt försök att skriva ut.
- 4. Kontrollera att enheten är inställd som standardskrivare.

#### Så här kontrollerar du att enheten är inställd som standardskrivare

- a. Beroende på vilket operativsystem du har, gör något av följande:
  - Windows 7: Gå till Start-menyn i Windows och klicka på Enheter och skrivare.
  - Windows Vista: Gå till Start-menyn i Windows och klicka på Kontrollpanelen och klicka sedan på Skrivare.
  - Windows XP: Gå till Start-menyn i Windows och klicka på Kontrollpanelen och klicka sedan på Skrivare och fax.
- b. Kontrollera att rätt enhet är inställd som standardskrivare.
  - Bredvid standardskrivaren finns det en markering i en svart eller grön cirkel.
- c. Om fel enhet är inställd som standardskrivare ska du högerklicka på rätt enhet och välja Använd som standardskrivare.
- **d**. Gör ett nytt försök att använda enheten.
- 5. Starta om utskriftshanteraren.

#### Så här startar du om utskriftshanteraren

**a**. Beroende på vilket operativsystem du har, gör något av följande:

#### Windows 7

- Gå till Windows Start-meny, klicka på Kontrollpanelen, System och säkerhet och Administrationsverktyg.
- Dubbelklicka på Tjänster.

- Högerklicka på Utskriftshanterare och klicka sedan på Egenskaper.
- På fliken Allmänt, bredvid Startmetod, kontrollerar du att Automatiskt är valt.
- Om tjänsten inte redan är igång klickar du på Starta under Tjänststatus och klickar sedan på OK.

#### Windows Vista

- Gå till Windows Start-meny, klicka på Kontrollpanelen, System och underhåll och Administrationsverktyg.
- Dubbelklicka på Tjänster.
- Högerklicka på Utskriftshanterare och klicka sedan på Egenskaper.
- På fliken Allmänt, bredvid Startmetod, kontrollerar du att Automatiskt är valt.
- Om tjänsten inte redan är igång klickar du på Starta under Tjänststatus och klickar sedan på OK.

#### Windows XP

- Gå till Windows Start-meny och högerklicka på Den här datorn.
- Klicka på Hantera och därefter på Tjänster och tillämpningar.
- Dubbelklicka på **Tjänster** och därefter på **Utskriftshanterare**.
- Högerklicka på Utskriftshanterare och klicka sedan på Starta om för att starta om tjänsten.
- b. Kontrollera att rätt enhet är inställd som standardskrivare.
  - Bredvid standardskrivaren finns det en markering i en svart eller grön cirkel.
- c. Om fel enhet är inställd som standardskrivare ska du högerklicka på rätt enhet och välja **Använd som** standardskrivare.
- d. Gör ett nytt försök att använda enheten.
- 6. Starta om datorn.
- 7. Rensa skrivarkön.

#### Så här rensar du skrivarkön

- a. Beroende på vilket operativsystem du har, gör något av följande:
  - Windows 7: Gå till Start-menyn i Windows och klicka på Enheter och skrivare.
  - Windows Vista: Gå till Start-menyn i Windows och klicka på Kontrollpanelen och klicka sedan på Skrivare.
  - Windows XP: Gå till Start-menyn i Windows och klicka på Kontrollpanelen och klicka sedan på Skrivare och fax.
- b. Dubbelklicka på ikonen för din enhet. Skrivarkön visas.
- c. Gå till menyn Skrivare, klicka på Avbryt alla dokument eller Töm utskriftsdokument och klicka sedan på Ja för att bekräfta.
- **d**. Om det fortfarande finns dokument i kön ska du starta om datorn och göra ett nytt försök att skriva ut när den startat om.
- e. Gå till skrivarkön igen och kontrollera att den är tom och försök sedan skriva ut igen.

Om ovanstående lösning inte åtgärdar problemet ska du klicka här för fler felsökningsanvisningar online.

### Rengöra skrivarvagnen

Ta bort eventuella föremål, exempelvis papper, som blockerar skrivarvagnen.

Mer information finns i <u>Åtgärda papperstrassel</u>.

Anmärkning Använd inte verktyg eller andra anordningar för att ta bort papper som fastnat. Var alltid försiktig när du tar bort papperstrassel inuti enheten.

📙 Klicka här om du vill koppla upp dig och få mer information.

### Förbereda facken

#### Öppna utmatningsfacket

▲ Det går inte att skriva ut om inte utmatningsfacket är öppet.

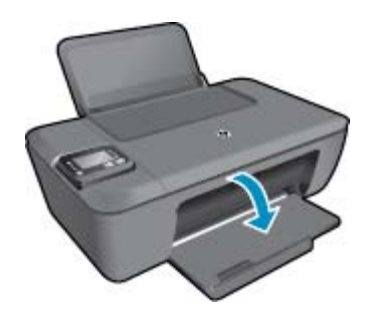

#### Stäng bläckpatronsluckan

▲ Det går inte att skriva ut om bläckpatronsluckan är öppen.

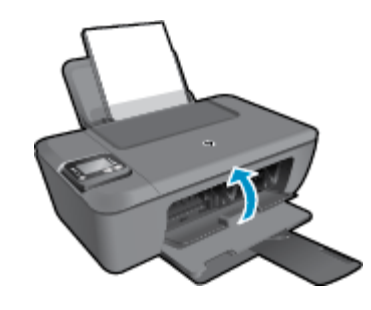

🛃 Klicka här om du vill koppla upp dig och få mer information.

### **Skrivarfel**

#### Åtgärda skrivarfelet.

Stäng av skrivaren och starta den sedan igen. Om detta inte löser problemet kontaktar du HP.

📴 Kontakta HPs support för att få hjälp.

### Problem med bläckpatroner

Prova först med att ta ut och sätta tillbaka bläckpatronerna. Om detta inte fungerar ska du rengöra kontakterna på bläckpatronerna. Om problemet fortfarande kvarstår, <u>Byta ut patroner</u>.

#### Rengöra bläckpatronernas kontakter

- ▲ Viktigt Rengöringsproceduren tar endast några minuter. Se till att bläckpatronerna sätts tillbaka i skrivaren så fort som möjligt. Du bör inte låta bläckpatronerna ligga utanför enheten längre än en halvtimme. Då kan både skrivhuvudet och bläckpatronerna skadas.
- 1. Kontrollera att strömmen är påslagen.
- 2. Öppna bläckpatronsluckan.

3.

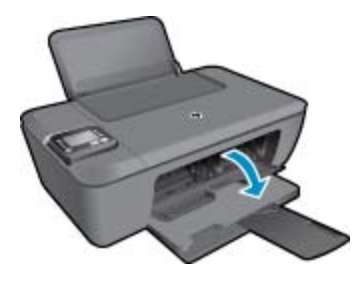

Vänta tills skrivarvagnen flyttats till mitten av enheten. Ta ut den bläckpatron som anges i felmeddelandet.

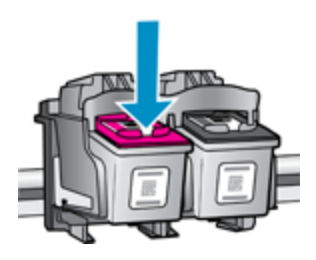

4. Håll bläckpatronen i sidorna med undersidan uppåt och lokalisera de elektriska kontakterna på den. De elektriska kontakterna utgörs av de små rektangulära bitarna av koppar- eller guldfärgad metall på bläckpatronen.

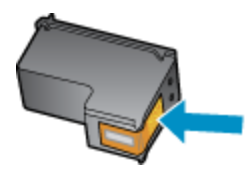

- 5. Torka av kontakterna med en torr tops eller luddfri trasa.
  - ▲ Viktigt Var noga med att endast torka av själva kontakterna och smeta inte ut bläck eller annan smuts någon annanstans på patronen.
- 6. Lokalisera kontakterna i skrivhuvudet inuti produkten. Kontakterna liknar fyra koppar- eller guldfärgade stift som är riktade mot kontakterna på bläckpatronen.

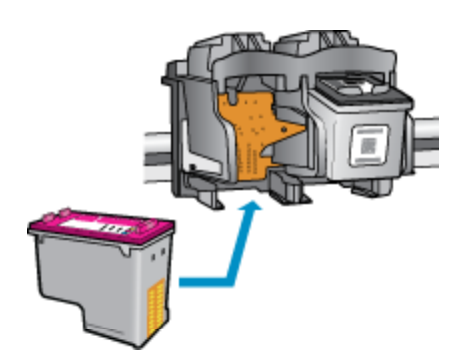

- 7. Torka av kontakterna med en torr tops eller luddfri trasa.
- 8. Sätt tillbaka bläckpatronen.
- 9. Stäng bläckpatronsluckan och kontrollera att felmeddelandet inte är kvar.
- 10. Om felmeddelandet fortfarande visas stänger du av enheten och startar om den igen.

Lösa problem

Anmärkning Om en bläckpatron orsakar problem kan du ta ut den och använda HP Deskjet 3510 series i enpatronsläge med bara en bläckpatron.

Klicka här om du vill koppla upp dig och få mer information.

### Nätverk

- Lär dig hur du hittar nätverkets säkerhetsinställningar. <u>Klicka här för att koppla upp dig och få mer</u> information.
- Lär dig om verktyget för nätverksdiagnostik och få andra felsökningstips. <u>Klicka här för att koppla upp dig</u> och få mer information.
- Lär dig hur du byter från USB-anslutning till trådlös anslutning. <u>Klicka här för att koppla upp dig och få mer</u> information.
- Lär dig hur du ska göra med din brandvägg och dina antivirusprogram under konfigurationen av skrivaren. Klicka här för att koppla upp dig och få mer information.

### **HP-support**

- Registrera produkten
- Supportprocess
- Support från HP per telefon
- <u>Ytterligare garantialternativ</u>

#### **Registrera produkten**

Om du ägnar några minuter åt att registrera skrivaren får du tillgång till snabbare service, effektivare support och meddelanden angående produktsupport. Om du inte registrerade skrivaren när du installerade programvaran kan du göra det nu på <u>http://www.register.hp.com</u>.

### **Supportprocess**

#### Om det uppstår ett problem gör du följande:

- 1. Läs dokumentationen som medföljde enheten.
- Besök HPs webbplats för online-support på <u>www.hp.com/support</u>. HPs supportwebbplats är tillgänglig för alla HPs kunder. Den är den snabbaste källan till aktuell produktinformation och experthjälp och innehåller följande:
  - Snabb tillgång till behöriga supporttekniker online
  - Uppdateringar av programvara och drivrutiner för enheten
  - Värdefull produkt- och felsökningsinformation om vanliga problem
  - Förebyggande produktuppdateringar, supportmeddelanden och HP newsgrams som är tillgängliga när du registrerat enheten
- 3. Ring HPs support. Supportalternativ och tillgänglighet varierar beroende på produkt, land/region och språk.

### Support från HP per telefon

Vilken typ av telefonsupport som erbjuds varierar beroende på produkt, land/region och språk.

I den här sektionen ingår följande avsnitt:

- Giltighetstid för telefonsupport
- Innan du ringer
- <u>Telefonnummer till support</u>
- <u>Efter giltighetstiden för telefonsupport</u>

#### Giltighetstid för telefonsupport

Ett års kostnadsfri telefonsupport är tillgänglig i Nordamerika, Stillahavsområdet och Latinamerika (inklusive Mexiko). Information om hur länge telefonsupporten gäller i Europa, Mellanöstern och Afrika finns på <u>www.hp.com/support</u>. Normala samtalsavgifter tillkommer.

#### Innan du ringer

Se till att vara i närheten av datorn och enheten när du ringer till HPs support. Var beredd att lämna följande uppgifter:

- Produktnamn (anges på enheten, t.ex. HP Deskjet 3510 eller HP Deskjet Ink Advantage 3515)
- Produktnummer (anges på insidan av bläckpatronsluckan)

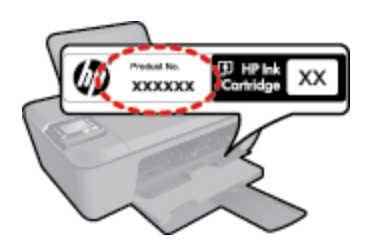

- Enhetens serienummer (finns på bak- eller undersidan av enheten)
- Meddelanden som visas när situationen uppstår
- Svar på följande frågor:
  - Har detta inträffat förut?
  - Kan situationen återskapas?

  - Inträffade något annat innan situationen uppstod (såsom ett åskväder eller flytt av enheten)?

#### **Telefonnummer till support**

Den mest aktuella listan över HP-telefonsupportnummer och samtalskostnader finns på www.hp.com/support.

#### Efter giltighetstiden för telefonsupport

När telefonsupportperioden upphört kan du fortfarande få hjälp från HP mot en extra avgift. Hjälp kan även vara tillgänglig på HP:s supportwebbplats: <u>www.hp.com/support</u>. Kontakta en HP-återförsäljare eller ring supportnumret för ditt land/din region om du vill veta mer om tillgängliga supportalternativ.

#### Ytterligare garantialternativ

Utökade serviceplaner är tillgängliga för HP Deskjet 3510 series till en ytterligare kostnad. Gå till <u>www.hp.com/</u> <u>support</u>, välj land/region och språk och utforska sedan området om service och garanti för information de utökade serviceplanerna.

## **10 Teknisk information**

Det här avsnittet innehåller tekniska specifikationer och information om internationella regler för HP Deskjet 3510 series.

Fler specifikationer finns i den tryckta dokumentationen som följde med HP Deskjet 3510 series.

I den här sektionen ingår följande avsnitt:

- Meddelande
- <u>Specifikationer</u>
- Miljövänlig produkthantering
- Information om gällande lagar och förordningar

### Meddelande

#### Meddelanden från Hewlett-Packard

Informationen i detta dokument kan ändras utan föregående meddelande.

Med ensamrätt. Reproduktion, anpassning eller översättning av detta material är förbjuden utan föregående skriftligt tillstånd från Hewlett-Packard, förutom vad som tilläts enligt lagen om upphovsrätt. De enda garantierna för HP:s produkter och tjänster är de som finns i de uttryckliga garantierna som medföljer produkterna och tjänsterna. Ingenting i det här dokumentet ska tolkas som en ytterligare garanti. HP ansvarar inte för tekniska eller redaktionella fel eller utelämnanden i detta dokument.

© 2012 Hewlett-Packard Development Company, L.P.

Microsoft, Windows, Windows XP och Windows Vista är registrerade varumärken som tillhör Microsoft Corporation.

Windows 7 är antingen ett registrerat varumärke eller ett varumärke som tillhör Microsoft Corporation i USA och/eller andra länder.

Intel och Pentium är varumärken eller registrerade varumärken som tillhör Intel Corporation eller dess dotterbolag i USA och andra länder.

Adobe® är ett varumärke tillhörande Adobe Systems Incorporated.

### **Specifikationer**

Det här avsnittet innehåller tekniska specifikationer för HP Deskjet 3510 series. Gå till produktdatabladet på <u>www.hp.com/support</u> om du vill ha fler produktspecifikationer.

I den här sektionen ingår följande avsnitt:

- Systemkrav
- <u>Miljöspecifikationer</u>
- Inmatningsfackets kapacitet
- Utmatningsfackets kapacitet
- Pappersstorlek
- Pappersvikt
- Utskriftsspecifikationer
- Kopieringsspecifikationer
- Specifikationer för skanning
- Utskriftsupplösning
- <u>Strömspecifikationer</u>
- Bläcktronskapacitet
- Information om ljud

#### Systemkrav

Programvaru- och systemkrav anges i Readme-filen.

För information om framtida operativsystemsversioner och support, besök HP:s webbplats för onlinesupport på www.hp.com/support.

#### Miljöspecifikationer

- Rekommenderad drifstemperatur: 15 °C till 32 °C
- Tillåten temperatur vid drift: 5 °C till 40 °C

- Luftfuktighet: 15 % till 80 % relativ luftfuktighet, icke-kondenserande; 28 °C maximal daggpunkt
- Om HP Deskjet 3510 series omges av starka elektromagnetiska fält kan utskrifterna bli något förvrängda.
- HP rekommenderar att du använder en USB-kabel på högst 3 m för att minimera brus i närheten av elektromagnetiska fält.

#### Inmatningsfackets kapacitet

Vanliga pappersark (80 g/m<sup>2</sup>): Upp till 50

Kuvert: Upp till 5

Registerkort: Upp till 20

Fotopappersark: Upp till 20

#### Utmatningsfackets kapacitet

Vanliga pappersark (80 g/m<sup>2</sup>): Upp till 30

Kuvert: Upp till 5

Registerkort: Upp till 10

Fotopappersark: Upp till 10

#### Pappersstorlek

Mer information om vilka materialtyper och -format som kan användas finns i skrivarprogrammet.

#### Pappersvikt

Vanligt papper: 64 till 90 g/m<sup>2</sup>

Kuvert: 75 till 90 g/m<sup>2</sup>

Kort: Upp till 200 g/m<sup>2</sup>

Fotopapper: Upp till 280 g/m<sup>2</sup>

#### Utskriftsspecifikationer

- Utskriftshastigheten varierar beroende på hur komplext dokumentet är
- Metod: drop-on-demand termisk bläckstråle
- Språk: PCL3 GUI

#### Kopieringsspecifikationer

- Digital bildhantering
- · Kopieringshastigheten varierar beroende på modell och dokumentets komplexitet

#### Specifikationer för skanning

- Upplösning: upp till 1200 x 1200 optiska ppi Mer information om ppi-upplösning finns i skannerprogramvaran.
- Färgutskrifter: 24-bitars färg, 8-bitars gråskala (256 gråskaletoner)
- Maximal skanningsstorlek från glas: 21,6 x 29,7 cm

#### Utskriftsupplösning

#### Utkastsläge

- Färginmatn/Svartvit återgivn: 300 x 300 dpi
- Utmatning (svartvitt/färg): Automatisk

#### Normalläge

- Färginmatn/Svartvit återgivn: 600 x 300 dpi
- Utmatning (svartvitt/färg): Automatisk

#### Bästa pappersläge

- Färginmatn/Svartvit återgivn: 600 x 600 dpi
- Utmatning: 600 x 1200 dpi (svartvitt), automatisk (färg)

#### Bästa fotoläge

- Färginmatn/Svartvit återgivn: 600 x 600 dpi
- Utmatning (svartvitt/färg): Automatisk

#### Maxupplösningsläge

- Färginmatn/Svartvit återgivn: 1200 x 1200 dpi

#### Strömspecifikationer

#### 0957-2286

- Inspänning: 100–240 V~ (+/-10 %)
- Infrekvens: 50/60 Hz (+/-3 Hz)

#### 0957-2290

- Inspänning: 200–240 V~ (+/- 10 %)
- Infrekvens: 50/60 Hz (+/-3 Hz)

#### 0957-2398

- Inspänning: 100–240 V~ (+/-10 %)
- Infrekvens: 50/60 Hz (+/-3 Hz)

Anmärkning Får endast användas med den nätströmsadapter som levereras av HP.

#### Bläcktronskapacitet

Gå till www.hp.com/go/learnaboutsupplies för mer information om beräknad bläckpatronskapacitet.

#### Information om ljud

Om du har en internetanslutning kan du få ljudinformation på HPs webbplats. Gå till www.hp.com/support.

### Miljövänlig produkthantering

Hewlett-Packard strävar efter att producera sina produkter på ett miljövänligt sätt. Den här produkten har konstruerats för att underlätta vid återvinning. Antalet material har minimerats utan att funktionen eller tillförlitligheten försämrats. Olika material har utformats så att de kan separeras på ett enkelt sätt. Fästen och andra anslutningar är lätta att hitta, komma åt och ta bort med hjälp av vanliga verktyg. Delar med hög prioritet har konstruerats så att du snabbt kan komma åt dem när de ska tas bort eller repareras.

Mer information finns på HPs webbplats för miljöfrågor:

#### www.hp.com/hpinfo/globalcitizenship/environment/index.html

I den här sektionen ingår följande avsnitt:

- Miljötips
- Pappersanvändning
- <u>Plaster</u>
- Informationsblad om materialsäkerhet
- <u>Återvinningsprogram</u>
- HPs återvinningsprogram för bläckpatroner
- Strömförbrukning
- Viloläge
- Disposal of waste equipment by users in private households in the European Union
- Kemiska substanser
- Begränsningar angående skadliga substanser (Ukraina)

#### **Miljötips**

HP åtar sig att hjälpa kunderna att minska sin miljöpåverkan. HP har tagit fram miljötipsen nedan för att hjälpa dig fokusera på hur du utvärderar och minskar din utskriftsrelaterade miljöpåverkan. Förutom enhetens specifika funktioner, besök webbsidan för HP Eco Solutions för att få mer information om HPs miljöinitiativ.

www.hp.com/hpinfo/globalcitizenship/environment/

#### Pappersanvändning

Denna produkt är anpassad för användning av returpapper enligt DIN 19309 och EN 12281:2002.

#### Plaster

Plastdelar som väger mer än 25 gram är märkta enligt internationell standard, vilket gör det lättare att se vilka plastdelar som kan återvinnas vid slutet av produktens användningstid.

#### Informationsblad om materialsäkerhet

Informationsblad om materialsäkerhet (MSDS) kan erhållas från HPs webbplats på

www.hp.com/go/msds

#### Återvinningsprogram

I allt fler länder har HP program för utbyte och återvinning. Vi samarbetar med några av världens största återvinningscentraler för elektroniska produkter. HP sparar på naturtillgångarna genom att återvinna några av de mest populära produkterna. Information om återvinning av HPs produkter finns på

www.hp.com/hpinfo/globalcitizenship/environment/recycle/

#### HPs återvinningsprogram för bläckpatroner

HP värnar om miljön. Med HPs återvinningsprogram för bläckpatroner som finns i flera länder/regioner kan du återvinna använda bläckpatroner gratis. Mer information finns på

www.hp.com/hpinfo/globalcitizenship/environment/recycle/

#### Strömförbrukning

Hewlett-Packards utskrifts- och bildbehandlingsutrustning som är märkt med ENERGY STAR®-logotypen är godkänd enligt amerikanska Environmental Protection Agencys ENERGY STAR-specifikationer för bildbehandlingsutrustning. Följande märkning finns på ENERGY STAR-godkända bildbehandlingsprodukter:

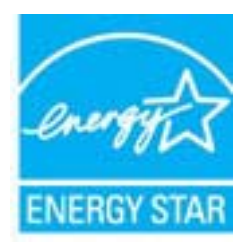

Ytterligare information om ENERGY STAR-kvalificerade modeller av bildbehandlingsprodukter finns på www.hp.com/go/energystar

#### Viloläge

- När skrivaren är i viloläge är strömförbrukningen reducerad.
- Efter den ursprungliga installationen av skrivaren går skrivaren in i viloläge efter 5 minuters inaktivitet.
- Det går inte att ändra tiden till viloläge.

# Disposal of waste equipment by users in private households in the European Union

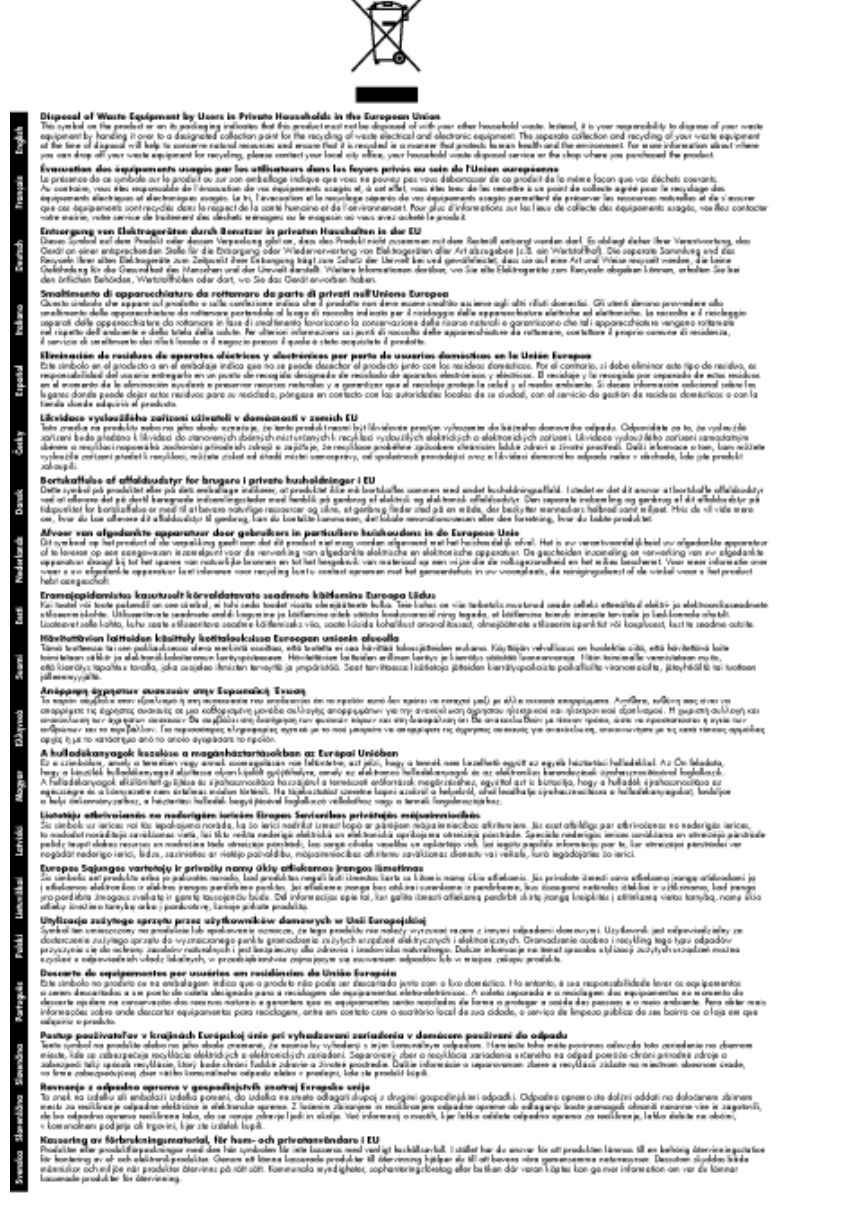

#### Kemiska substanser

HP förbinder sig att efter behov informera kunderna om de kemiska substanser som ingår i våra produkter i syfte att uppfylla lagkrav som REACH (*Europaparlamentets och rådets förordning (EC) nr 1907/2006*). En rapport om kemikalierna i denna produkt finns på <u>www.hp.com/go/reach</u>.

#### Begränsningar angående skadliga substanser (Ukraina)

# Технічний регламент щодо обмеження використання небезпечних речовин (Україна)

Обладнання відповідає вимогам Технічного регламенту щодо обмеження використання деяких небезпечних речовин в електричному та електронному обладнанні, затвердженого постановою Кабінету Міністрів України від 3 грудня 2008 № 1057

### Information om gällande lagar och förordningar

HP Deskjet 3510 series uppfyller produktkrav från tillsynsmyndigheter i ditt land/din region.

I den här sektionen ingår följande avsnitt:

- Identifieringsnummer
- FCC statement
- Notice to users in Korea
- VCCI (Class B) compliance statement for users in Japan
- Notice to users in Japan about the power cord
- Meddelande om bestämmelser för Europeiska unionen
- Bestämmelser för trådlösa enheter

#### Identifieringsnummer

Produkten har försetts med ett särskilt modellnummer för att kunna identifieras i juridiska sammanhang. Identifieringsnumret för din produkt är VCVRA-1222. Detta nummer ska inte förväxlas med produktnamnet (HP Deskjet 3510 e-All-in-One series) eller produktnumret (CZ044, CX039, CX040, A6D69, A6D70, CZ279 och A6R81).

#### FCC statement

#### **FCC** statement

The United States Federal Communications Commission (in 47 CFR 15.105) has specified that the following notice be brought to the attention of users of this product.

This equipment has been tested and found to comply with the limits for a Class B digital device, pursuant to Part 15 of the FCC Rules. These limits are designed to provide reasonable protection against harmful interference in a residential installation. This equipment generates, uses and can radiate radio frequency energy and, if not installed and used in accordance with the instructions, may cause harmful interference to radio communications. However, there is no guarantee that interference will not occur in a particular installation. If this equipment does cause harmful interference to radio or television reception, which can be determined by turning the equipment off and on, the user is encouraged to try to correct the interference by one or more of the following measures:

- · Reorient the receiving antenna.
- · Increase the separation between the equipment and the receiver.
- Connect the equipment into an outlet on a circuit different from that to which the receiver is connected.
- Consult the dealer or an experienced radio/TV technician for help.
- For further information, contact:

Manager of Corporate Product Regulations Hewlett-Packard Company 3000 Hanover Street Palo Alto, Ca 94304 (650) 857-1501

Modifications (part 15.21)

The FCC requires the user to be notified that any changes or modifications made to this device that are not expressly approved by HP may void the user's authority to operate the equipment.

This device complies with Part 15 of the FCC Rules. Operation is subject to the following two conditions: (1) this device may not cause harmful interference, and (2) this device must accept any interference received, including interference that may cause undesired operation.

#### Notice to users in Korea

#### VCCI (Class B) compliance statement for users in Japan

この装置は、クラスB情報技術装置です。この装置は、家庭環境で使用することを目的として いますが、この装置がラジオやテレビジョン受信機に近接して使用されると、受信障害を引き 起こすことがあります。取扱説明書に従って正しい取り扱いをして下さい。

VCCI-B

#### Notice to users in Japan about the power cord

製品には、同梱された電源コードをお使い下さい。 同梱された電源コードは、他の製品では使用出来ません。

#### Meddelande om bestämmelser för Europeiska unionen

Produkter med CE-märkning uppfyller kraven i följande EU-direktiv:

- Direktivet om lågspänning 2006/95/EG
- EMC-direktivet 2004/108/EG
- Ecodesign-direktivet 2009/125/EG, där det är tillämpligt

Denna produkt är endast CE-anpassad under förutsättning att den drivs med rätt CE-märkt nätadapter från HP.

Om produkten har funktioner för telekommunikation överensstämmer den även med de grundläggande kraven i följande EU-direktiv:

• R&TTE-direktivet 1999/5/EG

Efterlevnad av dessa direktiv innebär överensstämmelse med tillämpliga harmoniserade europeiska standarder (europeiska normer) som listas i den överensstämmelsedeklaration, EU Declaration of Conformity, som utfärdats av HP för denna produkt eller produktfamilj och finns tillgänglig (endast på engelska) antingen i produktdokumentationen eller på följande webbplats: <a href="https://www.hp.com/go/certificates">www.hp.com/go/certificates</a> (skriv produktnumret i sökfältet).

Överensstämmelse anges genom att en av följande märkningar placeras på produkten:

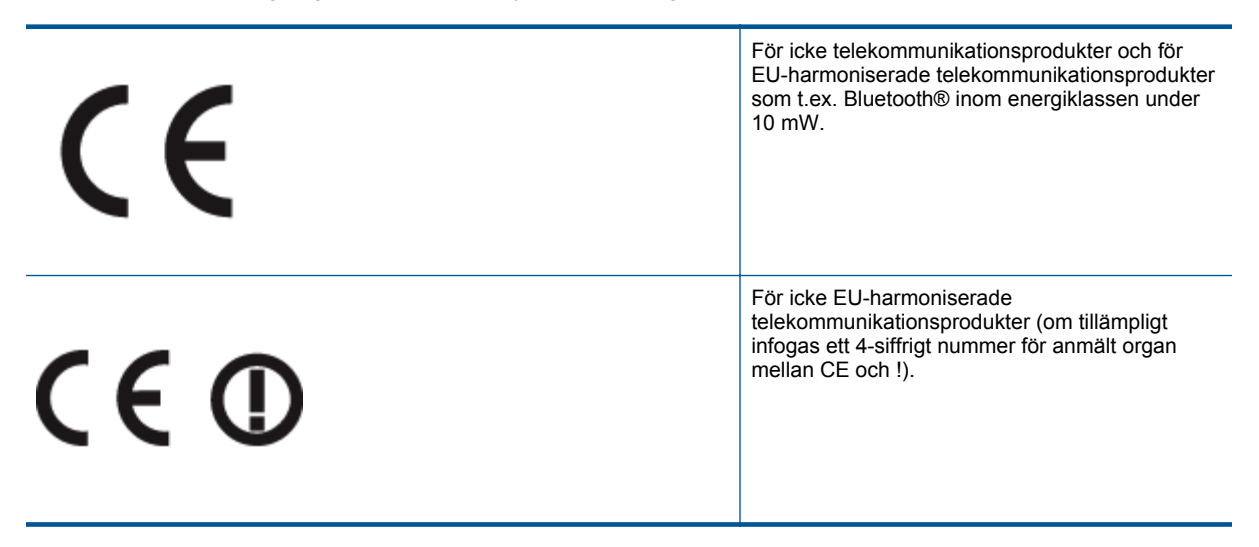

Gå till den etikett med regulatorisk information som sitter på produkten.

Telekommunikationsfunktionerna på denna produkt kan användas i följande EU- och EFTA-länder: Belgien, Bulgarien, Cypern, Danmark, Estland, Finland, Frankrike, Grekland, Irland, Island, Italien, Lettland, Liechtenstein, Litauen, Luxemburg, Malta, Nederländerna, Norge, Polen, Portugal, Rumänien, Schweiz, Slovakien, Slovenien, Spanien, Storbritannien, Sverige, Tjeckien, Tyskland, Ungern och Österrike. Telefonkontakten (ej tillgänglig för alla produkter) är avsedd att anslutas till analoga telenät.

#### Produkter med trådlösa LAN-enheter

I vissa länder kan det finnas specifika åligganden eller speciella krav när det gäller drift av trådlösa LAN, som t.ex. enbart inomhusanvändning eller restriktioner vad gäller tillgängliga kanaler. Kontrollera att landsinställningarna för det trådlösa nätverket är korrekt angivna.

#### Frankrike

/!\

 För drift av den här produkten med 2,4 GHz trådlöst LAN gäller vissa restriktioner: Utrustningen kan användas inomhus över hela frekvensbandet 2400-2483,5 MHz (kanal 1-13). Vid utomhusanvändning kan enfast frekvensbandet 2454-2483,5 MHz (channels 1-7) användas. För de senaste kraven, gå till <u>www.arcep.fr</u>.

Kontaktpunkt för regulatoriska frågor:

Hewlett-Packard GmbH, Dept./MS: HQ-TRE, Herrenberger Strasse 140, 71034 Böblingen, TYSKLAND

#### Bestämmelser för trådlösa enheter

Det här avsnittet innehåller följande information om gällande lagar och förordningar för trådlösa produkter:

- Exposure to radio frequency radiation
- Notice to users in Brazil
- Notice to users in Canada
- Notice to users in Mexico
- Notice to users in Taiwan

#### Exposure to radio frequency radiation

#### Exposure to radio frequency radiation

**Caution** The radiated output power of this device is far below the FCC radio frequency exposure limits. Nevertheless, the device shall be used in such a manner that the potential for human contact during normal operation is minimized. This product and any attached external antenna, if supported, shall be placed in such a manner to minimize the potential for human contact during normal operation. In order to avoid the possibility of exceeding the FCC radio frequency exposure limits, human proximity to the antenna shall not be less than 20 cm (8 inches) during normal operation.

#### Notice to users in Brazil

#### Aviso aos usuários no Brasil

Este equipamento opera em caráter secundário, isto é, não tem direito à proteção contra interferência prejudicial, mesmo de estações do mesmo tipo, e não pode causar interferência a sistemas operando em caráter primário. (Res.ANATEL 282/2001).

#### Notice to users in Canada

#### Notice to users in Canada/Note à l'attention des utilisateurs canadiens

Under Industry Canada regulations, this radio transmitter may only operate using an antenna of a type and maximum (or lesser) gain approved for the transmitter by Industry Canada. To reduce potential radio interference to other users, the antenna type and its gain should be so chosen that the equivalent isotropically radiated power (e.i.r.p.) is not more than that necessary for successful communication.

This device complies with Industry Canada licence-exempt RSS standard(s). Operation is subject to the following two conditions: (1) this device may not cause interference, and (2) this device must accept any interference, including interference that may cause undesired operation of the device.

WARNING! Exposure to Radio Frequency Radiation The radiated output power of this device is below the Industry Canada radio frequency exposure limits. Nevertheless, the device should be used in such a manner that the potential for human contact is minimized during normal operation.

To avoid the possibility of exceeding the Industry Canada radio frequency exposure limits, human proximity to the antennas should not be less than 20 cm (8 inches).

Conformément au Règlement d'Industrie Canada, cet émetteur radioélectrique ne peut fonctionner qu'avec une antenne d'un type et d'un gain maximum (ou moindre) approuvé par Industrie Canada. Afin de réduire le brouillage radioélectrique potentiel pour d'autres utilisateurs, le type d'antenne et son gain doivent être choisis de manière à ce que la puissance isotrope rayonnée équivalente (p.i.r.e.) ne dépasse pas celle nécessaire à une communication réussie.

Cet appareil est conforme aux normes RSS exemptes de licence d'Industrie Canada. Son fonctionnement dépend des deux conditions suivantes : (1) cet appareil ne doit pas provoquer d'interférences nuisibles et (2) doit accepter toutes interférences reçues, y compris des interférences pouvant provoquer un fonctionnement non souhaité de l'appareil.

AVERTISSEMENT relatif à l'exposition aux radiofréquences. La puissance de rayonnement de cet appareil se trouve sous les limites d'exposition de radiofréquences d'Industrie Canada. Néanmoins, cet appareil doit être utilisé de telle sorte qu'il soit mis en contact le moins possible avec le corps humain.

Afin d'éviter le dépassement éventuel des limites d'exposition aux radiofréquences d'Industrie Canada, il est recommandé de maintenir une distance de plus de 20 cm entre les antennes et l'utilisateur.

#### Notice to users in Mexico

#### Aviso para los usuarios de México

La operación de este equipo está sujeta a las siguientes dos condiciones: (1) es posible que este equipo o dispositivo no cause interferencia perjudicial y (2) este equipo o dispositivo debe aceptar cualquier interferencia, incluyendo la que pueda causar su operación no deseada.

Para saber el modelo de la tarjeta inalámbrica utilizada, revise la etiqueta regulatoria de la impresora.

#### Notice to users in Taiwan

#### 低功率電波輻射性電機管理辦法

#### 第十二條

經型式認證合格之低功率射頻電機,非經許可,公司、商號或使用者均不得擅自變更頻 率、加大功率或變更設計之特性及功能。

#### 第十四條

低功率射頻電機之使用不得影響飛航安全及干擾合法通信;經發現有干擾現象時,應立 即停用,並改善至無干擾時方得繼續使用。

前項合法通信,指依電信法規定作業之無線電通信。低功率射頻電機須忍受合法通信或 工業、科學及醫藥用電波輻射性電機設備之干擾。

## Index

#### Е

efter supportperioden 46

#### G

garanti 46 giltighetstid för telefonsupport supportperiod 46 gränssnittskort 31, 32

#### I

information om gällande lagar och förordningar 52

#### Κ

knappar, kontrollpanel 6 kontrollpanel funktioner 6 knappar 6 kopiera specifikationer 48 kundsupport garanti 46

#### L

lagar och förordningar identifieringsnummer 52

#### Μ

miljö miljö 47 Miljövänlig produkthantering 49

#### Ν

nätverk gränssnittskort 31, 32

#### Ρ

rekommenderade typer 17

#### R

regler och bestämmelser bestämmelser för trådlösa enheter 54

#### S

skanna specifikationer för skanning 48 skriva ut specifikationer 48 supportprocess 45 systemkrav 47

#### Т

teknisk information kopieringsspecifikationer 48 miljö 47 specifikationer för skanning 48 systemkrav 47 utskriftsspecifikationer 48 telefonsupport 45

#### Å

återvinning bläckpatroner 50